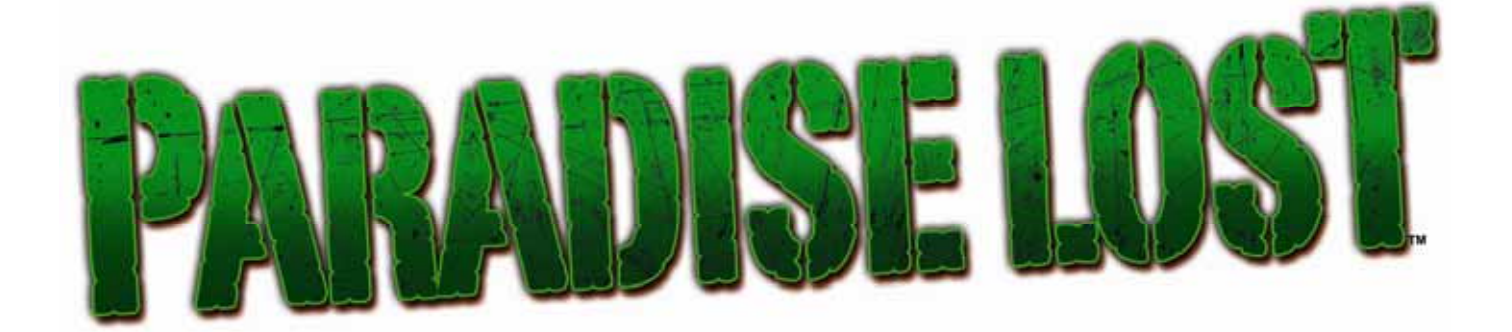

# Standard Cabinet Operation & Service Manual

040-0152-01 Rev. B

> Read this manual before use.

> Keep this manual with the machine at all times.

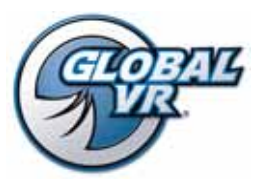

www.globalvr.com http://service.globalvr.com techsupport@globalvr.com Phone: 408.597.3435 Fax: 408.597.3437

© 2007 Global VR, Inc. All Rights reserved. GLOBAL VR, PARADISE LOST and the GLOBAL VR logo are trademarks or registered trademarks of Global VR, Inc. All other trademarks are the properties of their respective owners.

# **Table of Contents**

| Preface                              | 4      |
|--------------------------------------|--------|
| Safety<br>Warnings                   | 4<br>4 |
| Environmental Conditions             | 4      |
| FCC Notices (United States)          | 4      |
| Chapter 1 — Introduction             | 6      |
| Cabinet Specifications               | 6      |
| Power Requirements (Approximate)     | 6<br>6 |
|                                      | 0      |
| Chapter 2 — Installing a New Cabinet | 7      |
| Chapter 3 — Playing a Game           | 8      |
| Chapter 4 — Operator Menu and Game   |        |
| Setup                                | 9      |
| Navigating the Menus                 | 9      |
| Menu Screen Layout                   | 10     |
| Game Settings Menu                   | 11     |
| Audio Settings Menu                  | 12     |
| Monitor Menu                         | 13     |
| Resets Menu                          | 14     |
| Coin Test Menu                       | 14     |
| Controller Test Menu                 | 15     |
| Speaker Test Screen                  | 16     |
| Coin Audit Menu                      | 17     |
| Chapter 5 — Software Restoration     | 18     |
| System Recovery Disk                 | 18     |
| Game Install Disk                    | 18     |
| Chapter 6 — Service and Repair       | 19     |
| Gun Service                          | 19     |
| Gun Power Harness Fuses              | 19     |
| Opening the Gun Case                 | 20     |

| Closing the Gun Case                  | 20 |
|---------------------------------------|----|
| Gun Trigger Service                   | 21 |
| Gun Button Service                    | 21 |
| Gun Coil Assembly Service             | 22 |
| Gun Pot and Gear Service              | 23 |
| The Gun PCB                           | 24 |
| GVRI/O Mini PCB Service               | 25 |
| Speaker Replacement                   | 26 |
| Monitor Replacement                   | 26 |
| Monitor Power Supply Replacement      | 27 |
| Computer Replacement                  | 27 |
| Coin Mech Replacement                 | 28 |
| Coin Meter Replacement                | 28 |
| Power Distribution Service            | 28 |
| AC Power Plate                        | 28 |
| AC Power Strip Replacement            | 29 |
| DC Power Supply Replacement           | 29 |
| Marquee Florescent Light Service      | 30 |
| Cold-Cathode Florescent Light Service | 30 |
| Setting the Computer BIOS (CMOS)      | 31 |
| Chapter 7 — Troubleshooting           | 34 |
| Video Troubleshooting                 | 34 |
| Audio Troubleshooting                 | 35 |
| Gun Troubleshooting                   | 35 |
| Miscellaneous Troubleshooting         | 36 |
| Chapter 8 Replacement Parts           | 38 |
| Cabinet Artwork                       | 42 |
| Chapter 9 — Diagrams and Schematics   | 43 |
| Warranty Information                  | 47 |
| Technical Support                     | 48 |

# List of Figures

| Figure 1.  | Cabinet Dimensions and Weights | 5 |
|------------|--------------------------------|---|
| Figure 2.  | Coin Door with Key Locations   | 7 |
| Figure 3.  | Back of the Marquee Face       | 7 |
| Figure 4.  | Operator Buttons               | 9 |
| Figure 5.  | Overall Menu Screen Layout 10  | ) |
| Figure 6.  | Game Settings Menu 11          | 1 |
| Figure 7.  | Audio Settings Menu12          | 2 |
| Figure 8.  | Monitor Menu 13                | 3 |
| Figure 9.  | Resets Menu 14                 | 4 |
| Figure 10. | Coin Test Menu 14              | 4 |
| Figure 11. | Controller Test Menu15         | 5 |
| Figure 12. | Speaker Test Menu 16           | 5 |
| Figure 13. | Coin Audit Menu17              | 7 |
| Figure 14. | Gun Case Screws                | ) |
| Figure 15. | Gun Trigger Assembly           | 1 |
| Figure 16. | Gun Button, Lamp, and Micro    |   |
| Swite      | ch                             | 2 |
|            |                                |   |

| Figure 17. | Gun Coil Assembly Service        | .22 |
|------------|----------------------------------|-----|
| Figure 18. | Gun Pot Replacement              | .23 |
| Figure 19. | Gun PCB                          | .24 |
| Figure 20. | Gun Internal Parts               | .24 |
| Figure 21. | GVRI/O Mini PCB (Various         |     |
| Versi      | ons)                             | .25 |
| Figure 22. | Servicing the Coin Mech and Coin |     |
| Mete       | r28                              |     |
| Figure 23. | AC Power Plate (Shown Without    |     |
| Labe       | ls)                              | .29 |
| Figure 24. | Cold-Cathode Light Detail        | .30 |
| Figure 25. | Gun Exploded-View Drawing        | .41 |
| Figure 26. | Cabinet Artwork                  | .42 |
| Figure 27. | GVRI/O Wiring Diagram            | .43 |
| Figure 28. | Gun Wiring Diagram               | .44 |
| Figure 29. | Power Distribution Diagram       | .45 |
| Figure 30. | Computer Rear Panel Diagram      | .46 |

# Preface

# Safety

Please read this page before preparing your arcade cabinet for game play.

The following safety instructions apply to all game operators and service personnel. Specific warnings and cautions will be included throughout this manual.

Use the following safety guidelines to help protect the system from potential damage and to ensure your personal safety:

- Electronic components in the game cabinet run on 115 VAC. The voltage switch on the back of the computer must be set to 115. If you power up the computer outside of the cabinet, set the switch to match the local AC voltage:
  - 115 volts / 60Hz in most of North and South America and some Far Eastern countries such as Japan, South Korea and Taiwan
  - 230 volts / 50Hz in most of Europe, the Middle East and the Far East
- To help prevent electric shock, plug the system into a properly grounded power source. The AC power cables are equipped with 3-prong plugs to help ensure proper grounding. Do not use adapter plugs or remove the grounding prong from a cable. If you must use an extension cable, use a 3-wire cable with properly grounded plugs.
- To help protect your system from sudden increases and decreases in electrical power, use a surge suppressor, line conditioner or Uninterruptible Power Supply (UPS).
- Be sure nothing rests on the system's cables and that the cables are not located where they can be stepped on or tripped over.
- Keep your system far away from radiators and other heat sources.
- Do not block cooling vents.

#### **Precautions for Game Operation**

GLOBAL VR<sup>®</sup> assumes no liability for injuries incurred while playing our games.

Operators should be aware that certain health and physical conditions may make people susceptible to injury when playing video games, particularly when the game moves or creates a sense of motion.

#### Warnings

| WARNING | To avoid electrical shock, unplug the cabinet before performing installation or service procedures.                                                                                                |
|---------|----------------------------------------------------------------------------------------------------|
| STOP    | GLOBAL VR assumes no liability for any damages or injuries incurred while setting up or servicing the cabinet. Only qualified service personnel should perform installation or service procedures! |

#### **Environmental Conditions**

Cabinet is intended for indoor use only. Be sure to keep the cabinet dry and maintain operating temperatures of  $59^{\circ}-86^{\circ}$  F ( $15^{\circ}-30^{\circ}$  C).

# FCC Notices (United States)

Electromagnetic Interference (EMI) is any signal or emission radiated in free space or conducted along power or signal leads, that endangers the functioning of radio navigation or other safety service, or that seriously degrades, obstructs, or repeatedly interrupts a licensed radio communications service. Radio communications services include, but are not limited to, AM/FM commercial broadcast, television, cellular services, radar, air-traffic control, pager, and Personal Communication Services (PCS). These licensed services, along with unintentional radiators such as digital devices (including computer systems) contribute to the electromagnetic environment.

Electromagnetic Compatibility (EMC) is the ability of items of electronic equipment to function properly together in the electronic environment. While this computer system has been designed and determined to be compliant with regulatory agency limits for EMI, there is no guarantee that interference will not occur in a particular installation. If this equipment does cause interference with radio communications services, which can be determined by turning the equipment off and on, you are encouraged to try to correct the interference by one or more of the following measures:

- Re-orient the receiving antenna.
- Relocate the cabinet relative to the receiver.
- Plug the game into a different outlet so that the computer and the receiver are on different branch circuits.

If necessary, consult an experienced radio/television technician for additional suggestions. You may find the <u>FCC</u> <u>Interference Handbook</u>, to be helpful. It is available from the U.S. Government Print Office, Washington, DC 20402.

This device has been tested and complies with the limits for a Class A digital device pursuant to Part 15 of the FCC Rules. These limits are designed to provide reasonable protection against harmful interference when the equipment is operated in a commercial environment. This equipment generates, uses, and can radiate radio frequency energy. If not installed and used in accordance with the instruction manual, it may cause harmful interference with radio communications. Operation of this equipment in a residential area is likely to cause harmful interference, in which case you will be required to correct the interference at your own expense.

Operation is subject to the following conditions:

- This device may not cause harmful interference.
- This device must accept any interference received, including interference that may cause undesired operation.

## Chapter 1 — Introduction

## **Cabinet Specifications**

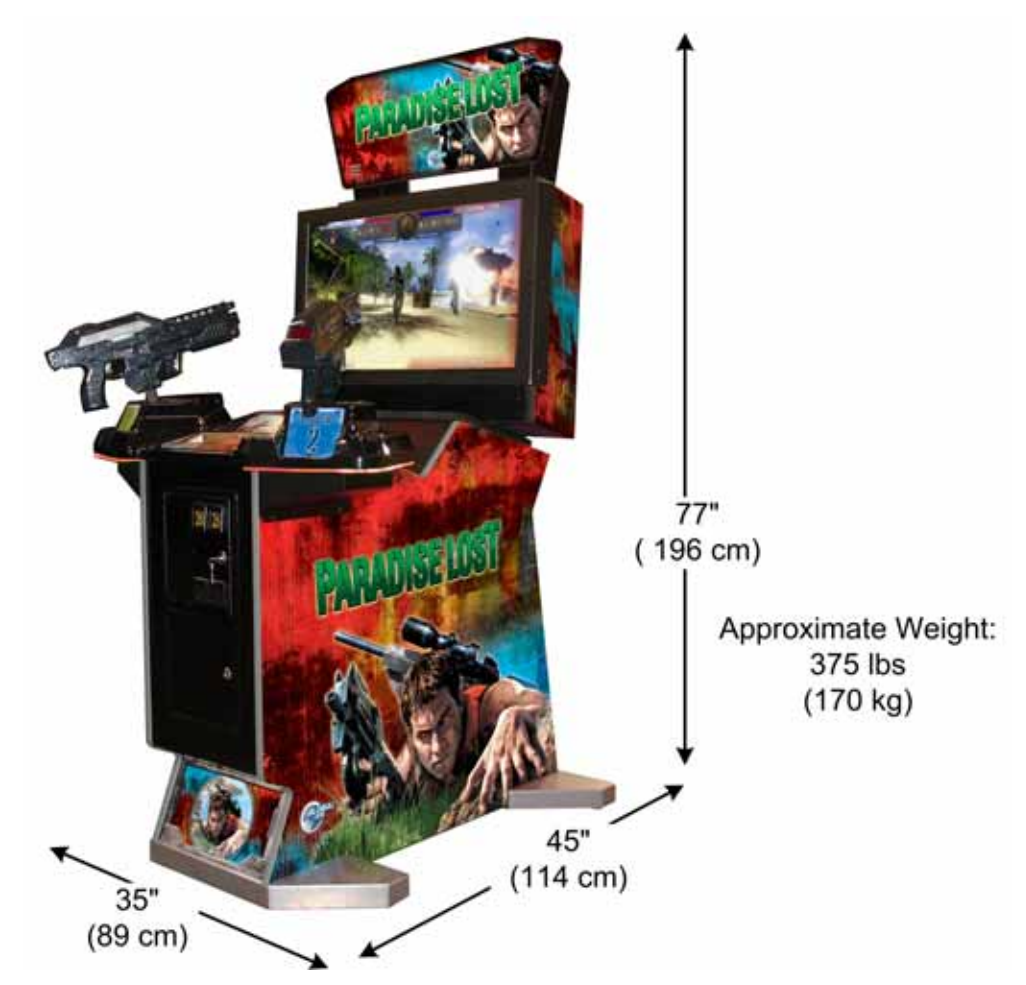

Figure 1. Cabinet Dimensions and Weights

#### **Power Requirements (Approximate)**

#### 115 VAC

- Inrush AC Current: 6.5 Amps
- Operating AC Current: 4 Amps

## Hardware Features

- Pentium<sup>®</sup> D computer
- Nvidia<sup>®</sup> GeForce<sup>®</sup> graphics
- 1 gigabyte RAM
- 32-inch LCD monitor
- Supports dollar bill validator

#### 230 VAC

- Inrush AC Current: 3.5 Amps
- Operating AC Current: 2 Amps
  - Unique cabinet configuration with dramatic lighting effects
  - Mounted guns with force-feedback recoil action and LED kill-count readout
  - USB Gun interface

#### Chapter 2 — Installing a New Cabinet

This chapter describes how to unpack and install your new cabinet.

- 1. Carefully remove the cabinet from the shipping container, giving yourself plenty of space. Inspect the exterior of the assemblies for any damage.
- 2. Remove the keys from the coin return slot. Open the coin door to locate the second set of keys (see Figure 2).

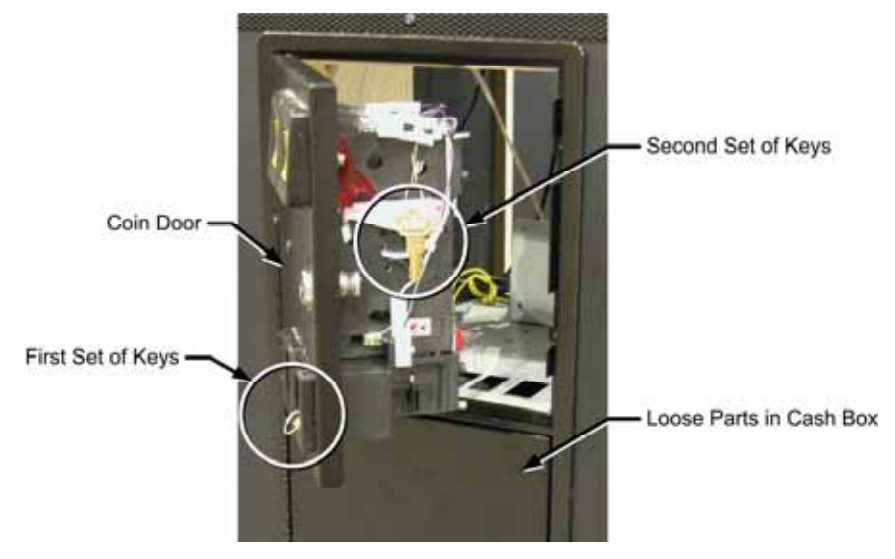

Figure 2. Coin Door with Key Locations

- 3. Unpack the marquee face. Remove the six (6) nuts and washers from the pre-installed screws with standoffs, shown by the rectangles below. (Leave the standoffs in place.) Position the marquee face and secure it with the nuts and washers.
- 4. Your game cabinet should now be ready to play, but it is advisable to check inside in case any components have shifted or come loose during shipping. Remove the back door from the cabinet and verify that all cables and wires are securely connected to the computer and other components. See *Chapter 9 Diagrams and Schematics* for wiring and connection diagrams.
- 5. Connect the AC power cord to a grounded outlet and power on the game.
- 6. Play a game to verify everything is working properly.
- 7. Refer to Chapter 4 for information on using the Operator menus to set up your game.

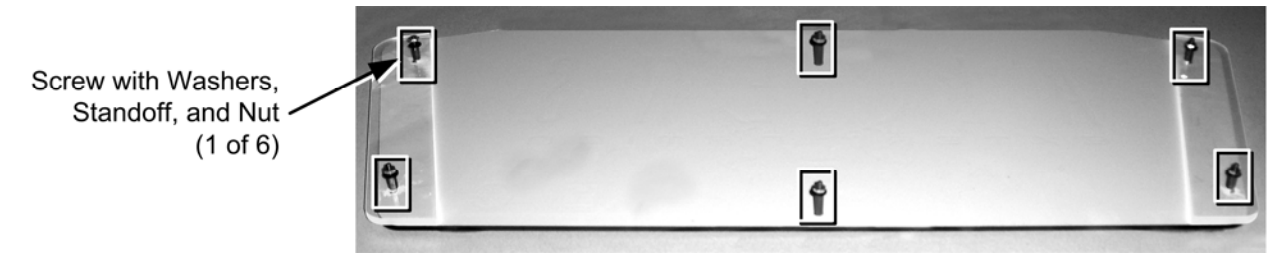

Figure 3. Back of the Marquee Face

## Chapter 3 — Playing a Game

The picture below shows a gameplay screen with the General information and Player-1 information fields labeled. The corresponding information fields for Player-2 are displayed on the right side of the screen.

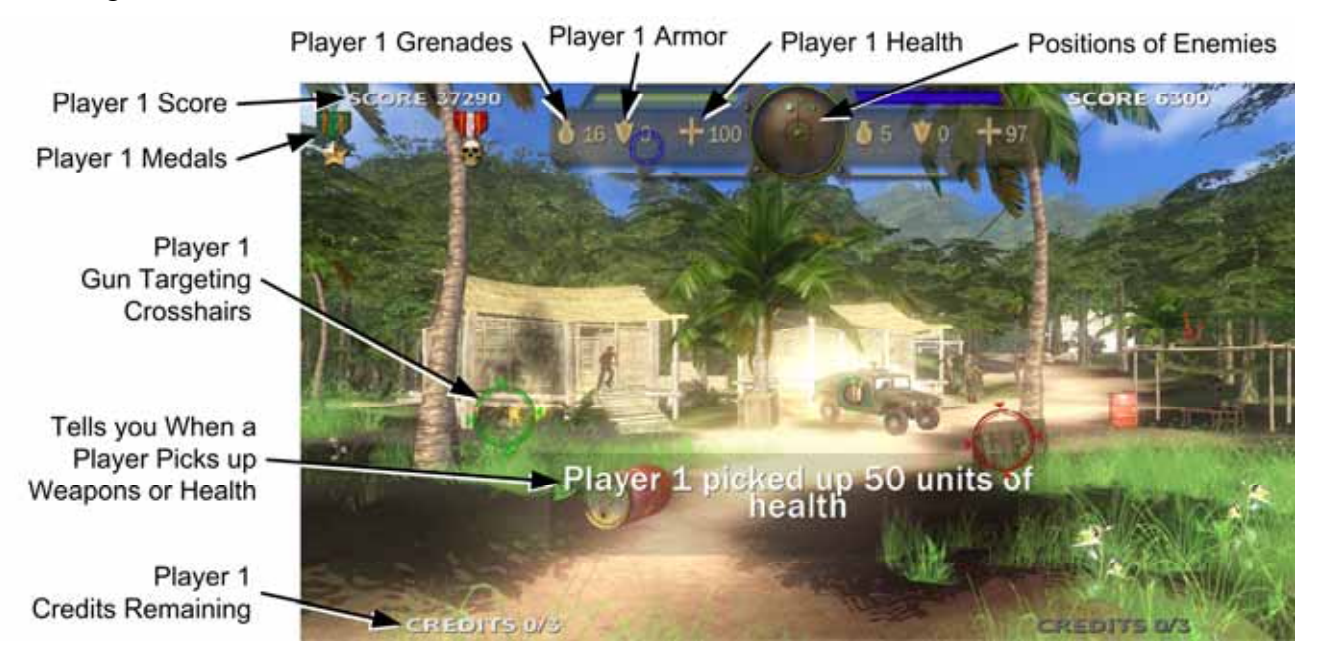

- 1. Coin up the game. When the menu screen appears, point the gun at the level you want to play, and pull the trigger. (Another player can join by inserting coins and using the other gun.)
- 2. Shoot at everything that moves—there are no friends in this game! Shoot the enemies before they shoot you.
- 3. Shoot at crates to pick up rockets and grenades, armor, and health. Use the triggers to fire the machine gun, and the thumb buttons to fire the grenades and rockets.
- 4. Once you complete a level, you will return to the main menu to select another level. Complete any level to unlock Level 5.
- 5. When your game is about to end, a countdown appears onscreen. Insert coins to continue.

**Note:** To insert Service Credits for testing the game, press the **SELECT** button during Attract Mode. Each press will add one credit for each player.

## Chapter 4 — Operator Menu and Game Setup

This chapter describes the Game Operator menus, their functions, and default settings. These menus let you set up the game, diagnose problems, and view gameplay and earnings statistics.

#### Navigating the Menus

- 1. Open the coin door and press the red TEST/BACK button to open the Operator Main Menu.
- 2. Use the **VOL UP** and **VOL DN** buttons to navigate through the list of submenus on the left side of the screen. The name of each submenu will change color as it is highlighted, and the submenu will appear, grayed out, in the main pane. Press the green **SELECT** button to select a submenu.
- 3. After you select a submenu, use the VOL UP and VOL DN buttons to highlight items in the submenu, and then press the SELECT button to select an item.
- 4. Once you have selected a menu item, use the VOL UP and VOL DN buttons to change the setting. When you finish, press **TEST/BACK** to exit from the item.
- 5. To exit from a submenu, press the **TEST/BACK** button. To close the Operator Menu, highlight **Return to Game** (pressing the **TEST/BACK** button when you are not in a submenu will automatically highlight this item) and press **SELECT**.

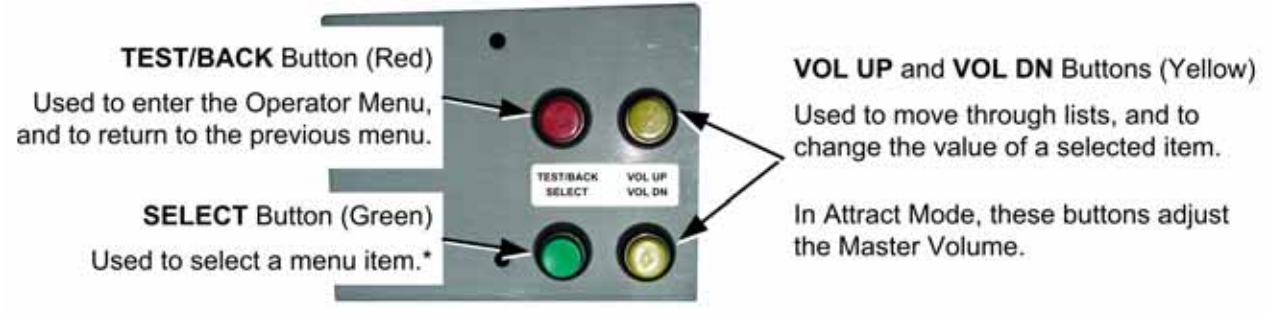

\*Press the SELECT button during Attract Mode to add Service Credits for testing game play without affecting the coin count.

Figure 4. Operator Buttons

## Menu Screen Layout

The left side of the screen displays a list of menus. As you use the **VOL UP** and **VOL DN** buttons to move through the menu list, each menu is displayed in the center pane of the screen. The menu is shown in gray until you enter it. To enter a menu, press the **SELECT** button.

The right side of the screen displays important information about the cabinet and software. These items are explained in the table below.

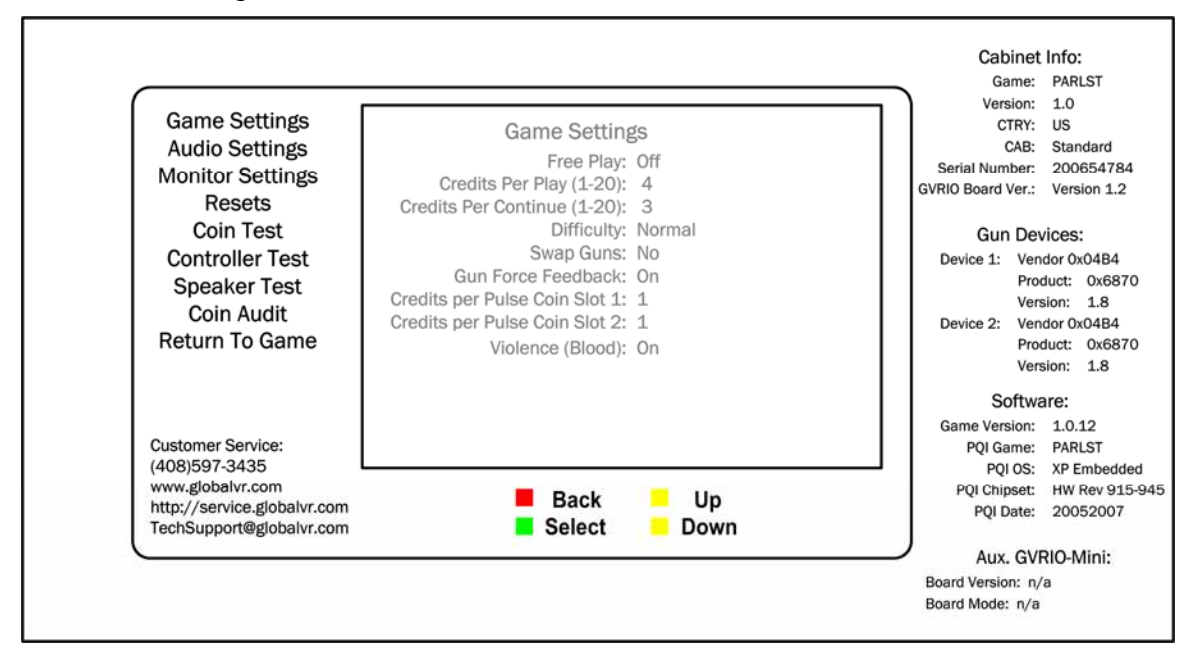

| Figure 5.   | Overall M | Ienu Screet | n Layout |
|-------------|-----------|-------------|----------|
| 1 181110 5. | 01010111  |             | i Dayoui |

| Item             | Description                                                            |
|------------------|------------------------------------------------------------------------|
| Cabinet Info     | This section lists information about the cabinet and game dongle       |
| Game             | Abbreviation for name of game installed                                |
| Version          | Game Dongle Version                                                    |
| CTRY             | Country where the game is licensed, as set by the game dongle          |
| CAB              | Style of cabinet, Deluxe or Standard                                   |
| Serial Number    | Serial Number of the Game Dongle                                       |
| GVRIO Board Ver. | Version of the GVRI/O Mini PCB Installed                               |
| Gun Devices      | This section lists specs on each gun                                   |
| Vendor           | Gun PCB Vendor Code                                                    |
| Product          | Gun PCB Product Code                                                   |
| Version          | Gun PCB Version Number                                                 |
| Software         | This section lists specs for the software                              |
| Game Version     | Game software version                                                  |
| PQI Game:        | Abbreviation for name of game installed                                |
| PQI OS           | The operating system (OS) used by the computer                         |
| PQI Chipset      | Computer chipsets supported by the software                            |
| PQI Date         | Revision date of the Operating System                                  |
| Aux. GVRIO-Mini  | Information in this section is for a configuration not currently used. |

## Game Settings Menu

The Game Settings menu lets you set up the general pricing and game play settings.

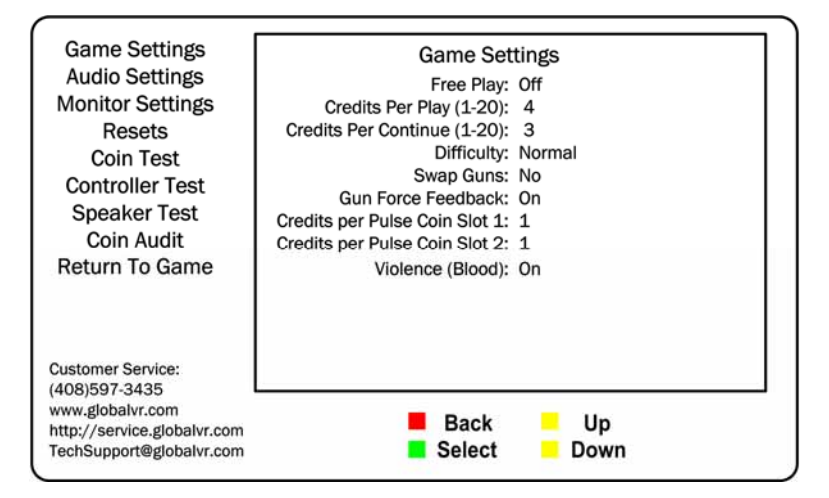

Figure 6. Game Settings Menu

| Menu Item            | Description                                                                                                    |
|----------------------|----------------------------------------------------------------------------------------------------|
| Free Play            | Turns Free Play On or Off (default: Off).                                                                                                    |
| Credits Per Play     | Sets the number of credits to start a game (default: 4).                                                                                                    |
| Credits Per Continue | Sets the number of credits to continue a game (default: 3).                                                                                                    |
| Difficulty           | Sets overall game difficulty (Very Easy, Easy, Normal, Hard, or Very Hard) (default: Normal).                                                                     |
| Swap Guns            | Setting Yes swaps guns 1 and 2. This lets you compensate if the guns are connected backwards and the force-feedback recoil and LED flash occurs in the wrong gun. |
| Gun Force Feedback   | Turns force-feedback recoil On or Off (default: On).                                                                                                    |
| Credits per Pulse    | Sets the credits per pulse for the coin mech (default: 1).<br>(Coin Slot 2 is not used.)                                                                          |
| Violence (Blood)     | Setting this to Off turns the blood off, and changes "head-shots" to "power shots." Options are On or Off (default: On).                                          |

# Audio Settings Menu

This menu lets you adjust volume levels.

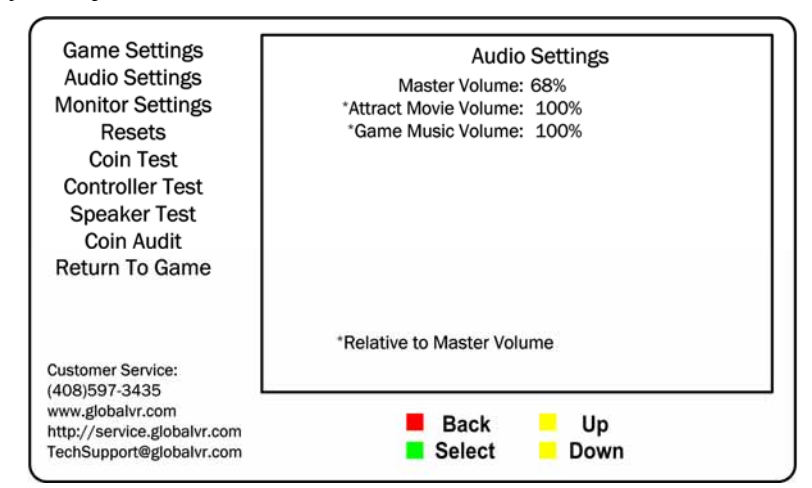

Figure 7. Audio Settings Menu

| Menu Item          | Description                                          |
|--------------------|------------------------------------------------------|
| Master Volume      | Sets Master Volume.                                  |
| Attract Movie Mode | Sets Attract Movie Volume relative to Master Volume. |
| Game Music Volume  | Sets Game Music Volume relative to Master Volume.    |

## **Monitor Menu**

This menu lets you adjust the video image quality, and view monitor test screens.

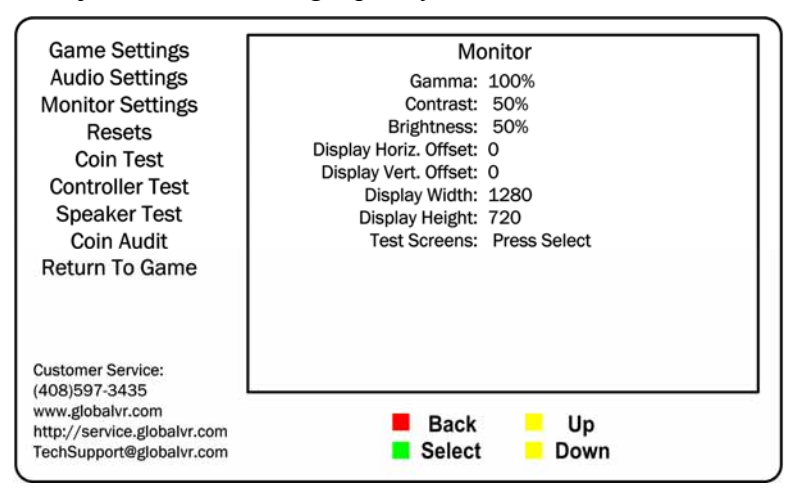

Figure 8. Monitor Menu

| Menu Item             | Description                                                                                                    |
|-----------------------|----------------------------------------------------------------------------------------------------|
| Gamma                 | Increases or decreases the overall screen brightness.                                                                                                    |
| Contrast              | Adjusts screen contrast.                                                                                                    |
| Brightness            | Adjusts screen brightness.                                                                                                    |
| Display Horiz. Offset | Lets you move the image left or right in pixels.                                                                                                    |
| Display Vert. Offset  | Lets you move the image up or down in pixels.                                                                                                    |
| Display Width         | Lets you adjust the width of the image in pixels.                                                                                                    |
| Display Height        | Lets you adjust the height of the image in pixels.                                                                                                    |
| Test Screens          | Displays test screens designed to help you adjust video geometry and colors. Once you select the test screens, use the <b>VOL UP</b> and <b>VOL DOWN</b> buttons to cycle through the screens, and the <b>BACK</b> button to exit. |

# **Resets Menu**

This menu lets you reset coin audits and available credits, or restore the cabinet to factory default settings. Highlight an item and press the **Select** button to reset. Text on the screen will confirm the item has been reset.

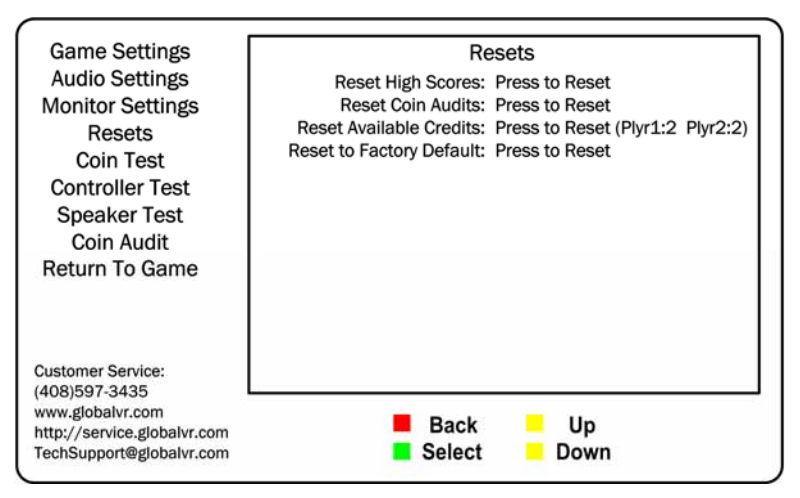

Figure 9. Resets Menu

| Menu Item                | Description                                                                                                    |
|--------------------------|----------------------------------------------------------------------------------------------------|
| Reset High Scores        | Clears the high scores saved in the software.                                                                                   |
| Reset Coin Audits        | Resets Current Coin Audits to zero (0). Does not affect Lifetime Coin Audits.                                                   |
| Reset Available Credits  | Resets Available Credits to zero (0) for both players. The number of available credits for each player is shown in parentheses. |
| Reset to Factory Default | Restores cabinet to factory default settings. Does not affect scores or audits.                                                 |

# Coin Test Menu

Activate the coin mech or optional dollar bill validator and confirm that the **Credits** number increments by the expected amount (it should always be the same for Player 1 and Player 2).

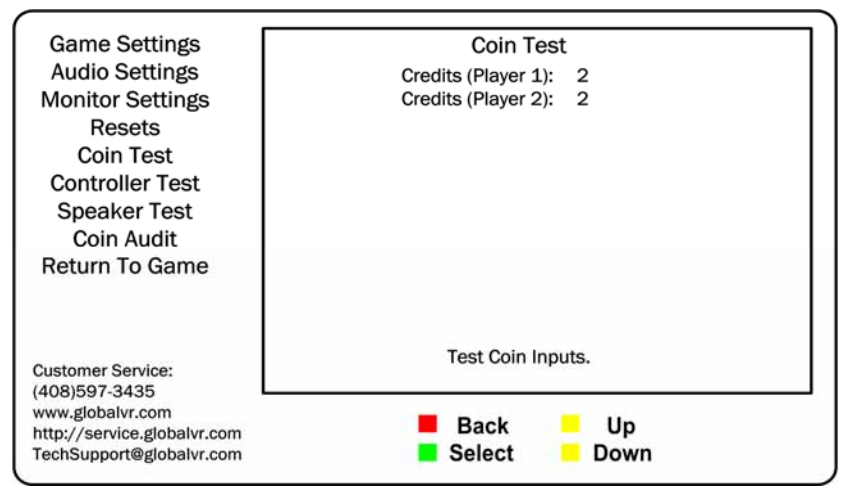

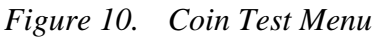

Paradise Lost<sup>™</sup> Standard Cabinet System Manual Page 14 of 48 **Deluxe**, you have a Deluxe Cabinet game dongle, which requires a second coin mech for Player 2. Contact Tech Support.

If credits do not increment

for Player 1, make sure you

see CAB: Standard on the

right side of the screen (see

page 10). If it says CAB:

## **Controller Test Menu**

This menu lets you test and calibrate the guns.

The menu displays two large squares on the screen. Each square represents the range of motion for one of the guns. The numbers above each square show the current X and Y range for the gun and the current position. The small blue cursor in the square represents the current position of the gun. As you move the gun, the cursor will move and the current position numbers will change.

Under each large square you will see a small block labeled **Trigger** that will highlight when you pull the trigger for that gun. The small block labeled **Hat** will highlight when you press the thumb button. The small block labeled **Start** will highlight when you press the START button.

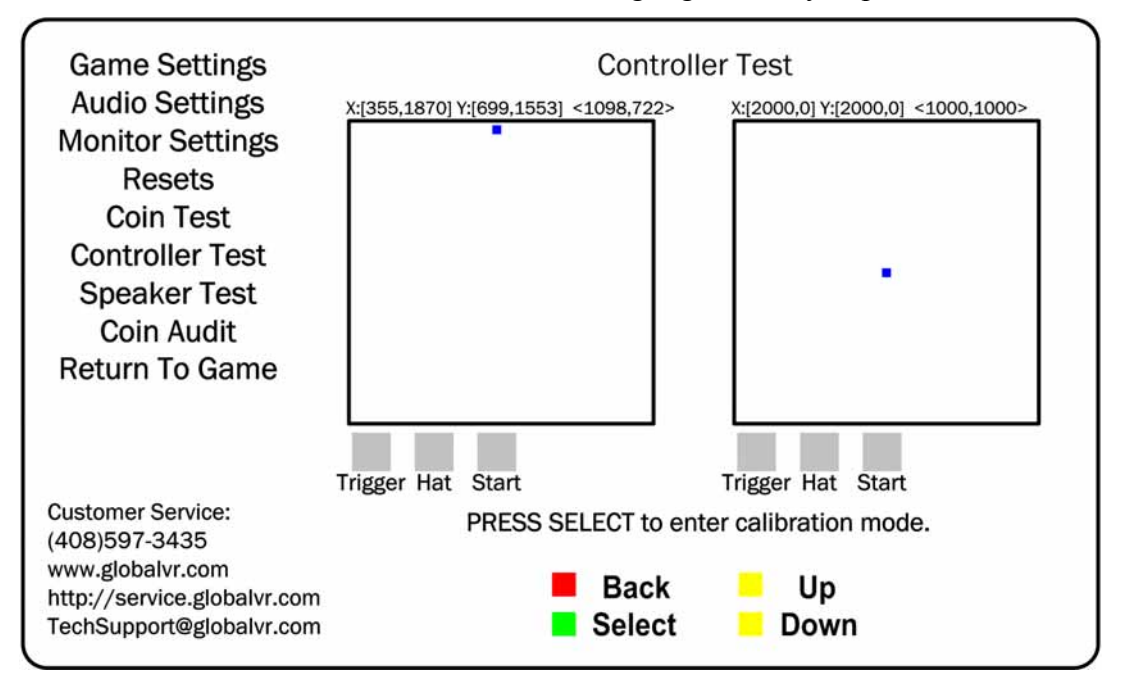

Figure 11. Controller Test Menu

Perform the steps below to calibrate a gun from the Controller Test screen:

- 1. Press the **SELECT** button to enter Calibration Mode.
- 2. Pull the trigger of the gun you wish to calibrate, and refer to the square on that side of the screen.
- 3. An arrow will appear on the left side of the screen, and a prompt will tell you to point the gun all the way to the left and pull the trigger. Be sure to point the gun all the way to the left before pulling the trigger.
- 4. Follow the onscreen instructions as you are prompted to point the gun to the right and pull the trigger, followed by up, and then down.
- 5. Once you finish, you can calibrate the other gun, or press the **BACK** button to exit.

# Speaker Test Screen

This screen tests each speaker on the cabinet. As soon as you press **SELECT** to open this screen, the test sounds will start playing. Each speaker, in turn, will play its name. Curved lines by the onscreen icons show which speaker is playing (as shown for the Front Left speaker below). The test will continue until you press the **BACK** button to exit.

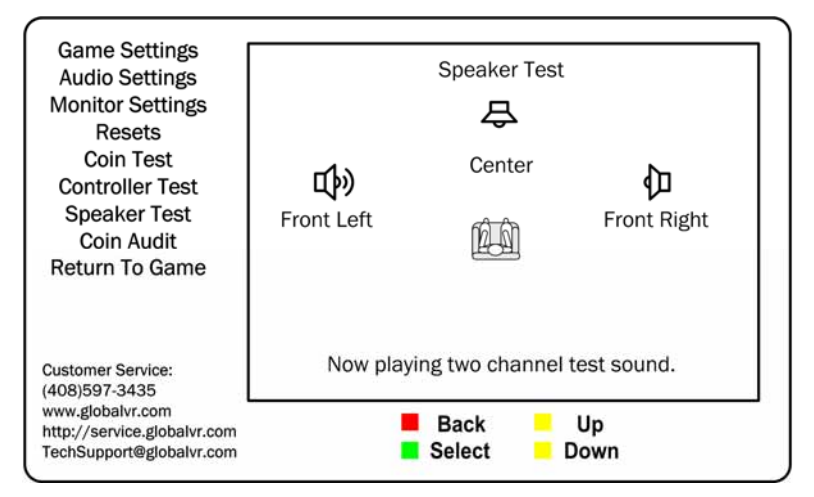

Figure 12. Speaker Test Menu

# Coin Audit Menu

This menu displays current and lifetime coin audit information. The top half displays data since the last time the Coin Audits were reset from the Resets menu, and the bottom half displays lifetime data since the software was installed.

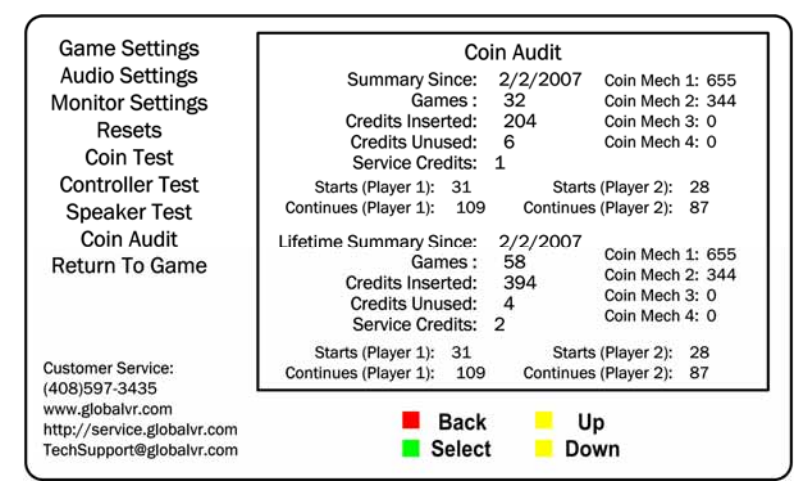

Figure 13. Coin Audit Menu

| Menu Item              | Description                                                                                                    |
|------------------------|----------------------------------------------------------------------------------------------------|
| Summary Since          | Displays the date when the Coin Audits were last reset from the Resets menu.                                                                                                    |
| Lifetime Summary Since | Displays the date when the software was installed and began recording coin audit data.                                                                                                    |
| Games                  | Displays total games played.                                                                                                    |
| Credits Inserted       | Displays total Credits inserted. (Coin Mech 2 is for the Optional Dollar Bill Validator. Coin Mechs 3 and 4 are not used.)                                                                                        |
| Credits Unused         | Displays total unused Credits.                                                                                                    |
| Service Credits        | Displays total Service Credits inserted.<br>Operators can insert Service Credits for testing the game by pressing the<br><b>SELECT</b> button during Attract Mode. Each press adds one credit for each<br>player. |
| Starts                 | Lists games started for Player 1 and Player 2.                                                                                                    |
| Continues              | Lists games continued for Player 1 and Player 2.                                                                                                    |

# Chapter 5 — Software Restoration

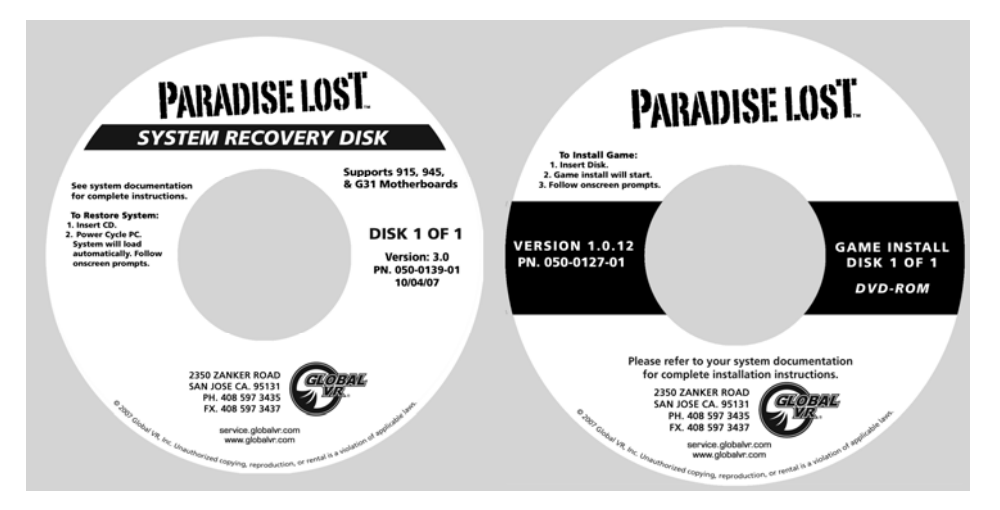

Follow the instructions below if you need to re-install software on your cabinet. Total installation time is about 15-20 minutes.

**Important:** When you use the System Recovery Disk, you will erase all game settings, and coin and game audits. It is advisable to contact Technical Support before using the System Recovery Disk to resolve a problem.

#### System Recovery Disk

- 1. With the cabinet powered ON, open the DVD-ROM drive and insert the CD labeled **System Recovery Disk**. Power the cabinet OFF and then ON. The computer will boot from the CD, and you will see the Symantec<sup>™</sup> Ghost installer screen on the monitor.
- 2. After about 5 minutes, when you are prompted, remove the CD and turn the cabinet OFF and then ON. (**Do not** insert the Game Install Disk yet!)
- 3. When the computer reboots, you will see a series of processing screens. After about 3-4 minutes the computer will automatically reboot. You will briefly see a message saying "Insert Game Disk 1", followed by the GLOBAL VR logo on the screen. Proceed to install the Game Install Disk as described below.

#### Game Install Disk

- 1. Open the DVD-ROM drive and insert the DVD labeled **Game Install Disk 1 of 1**. The computer will read the DVD automatically (do not reboot). You will see the Installer screen as the software copies files, and after about 6-7 minutes the computer will reboot.
- 2. After about 1 minute more, Initial Calibration screen will appear. Remove the disk from the DVD-ROM drive.
- 3. Press the **TEST/BACK** button to open the Operator Menu. Select **Controller Test** and follow the onscreen prompts to calibrate both guns (see page 15 for more information).

Note: The Initial Calibration screen will be displayed until you open the Operator Menu.

- 4. Use the Operator Menus to change any desired settings.
- 5. Play a game and use both guns to verify proper operation. (Press the **SELECT** button in Attract Mode to insert Service Credits for testing the game.)

Paradise Lost<sup>TM</sup> Standard Cabinet System Manual Page 18 of 48

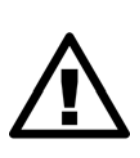

CAUTION: GLOBAL VR assumes no liability for any damage or injuries incurred while servicing the cabinet. Only qualified service personnel should perform service and installation of cabinet hardware.

To prevent electrostatic discharge (ESD) damage, handle PCBs by the edges only and use a grounding wrist strap or similar precaution.

Please read the service instructions before working on the cabinet.

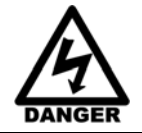

Always turn the cabinet OFF and disconnect the AC power cord before performing any repair work.

# **Gun Service**

The subsections that follow describe steps for testing and replacing the gun components.

The gun body contains micro switches for the trigger and grenade buttons, and a coil and plunger assembly that creates the force-feedback recoil effect when the gun is fired. To service these parts, you need to open the gun case. See Figure 20 for a view of the open gun assembly.

The base of the gun contains pots that relay the gun position to the computer. If the gun position is not being read properly, refer to the gun pot service steps on page 23. You **do not** need to open the gun case to test or replace the pots.

**Important:** If the guns are connected to the PCI USB ports, connect them according to the label above the ports. The ports used may vary depending on the brand of PCI USB card used. Guns can also be connected to the motherboard USB ports. See Figure 30 on page 46 for more information.

#### **Gun Power Harness Fuses**

The gun power harness has two fuses, one for each gun. If a gun has no power, check the fuse and replace if necessary. Spare fuses are taped to the harness near the fuse holder. Replace with MDL 2A Slo Blo fuses.

## **Opening the Gun Case**

Open the gun case to service the trigger, buttons, and coil assembly. You **do not** need to open the case to service the pots that aim the gun (see page 23). See Figure 20 for a view of the open gun assembly

- 1. To open the gun case, first remove the 12 Torx security screws shown by the single arrows in the picture below, and remove the corresponding nuts from the other side of the gun.
- 2. Remove the four screws shown by the double arrows in the picture below. These screw into the frame, so there are no nuts to remove.
- 3. Carefully remove the left side cover from the gun, being careful not to pull the wires from the grenade button on the cover. The wires are long enough that you can set the cover on the control panel near the gun without disconnecting the wires.

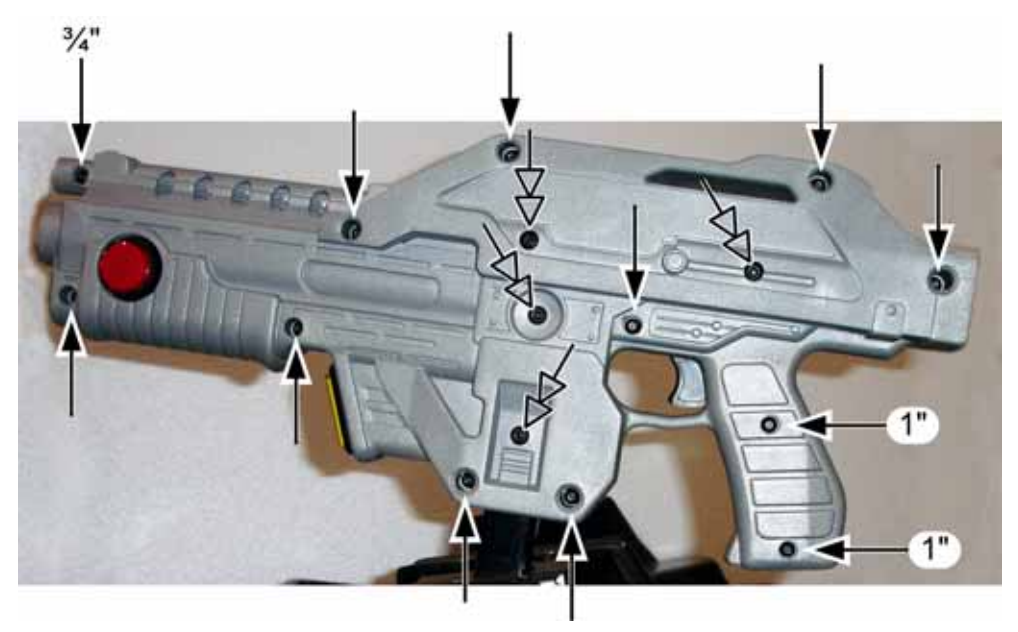

Figure 14. Gun Case Screws

#### Closing the Gun Case

- 1. To close the gun case, first align the slots that fit around the gun PCB (with the LED display), and then carefully put the two halves together. Make sure no wires or components get caught or pinched. Pay special attention to the area around the trigger and spring, the wires coming out of the frame shaft, and the wires attached to the coil and barrel light.
- 2. Insert the four (4) 3/8" x 10-32 screws shown with the double arrows in Figure 14. Partially tighten all four screws, verify the case is mating properly, and then tighten the screws snugly.
- 3. Check the trigger to make sure it works properly. The trigger or spring could shift while you are assembling the case.
- 4. Replace the remaining 8-32 screws and nuts, shown by the single arrows above, and tighten snugly. The screw at the top of the muzzle end is 3/4" long, and the two screws in the handle are 1" long, as shown above. All of the other screws are 1 <sup>1</sup>/<sub>4</sub>" long.

#### **Gun Trigger Service**

To replace the trigger spring, refer to the picture below for the placement of the spring in the gun housing.

Install the plastic trigger so it presses against the spring, and the bottom part of the trigger will press the switch actuator when a player pulls the trigger.

To replace the micro switch, remove the two screws that secure the switch in place. Remove the two wires and install them on the same terminals on the replacement switch.

Be sure to connect the signal wire to the **NO** connector (middle connector) and the black ground wire to the **C** connector.

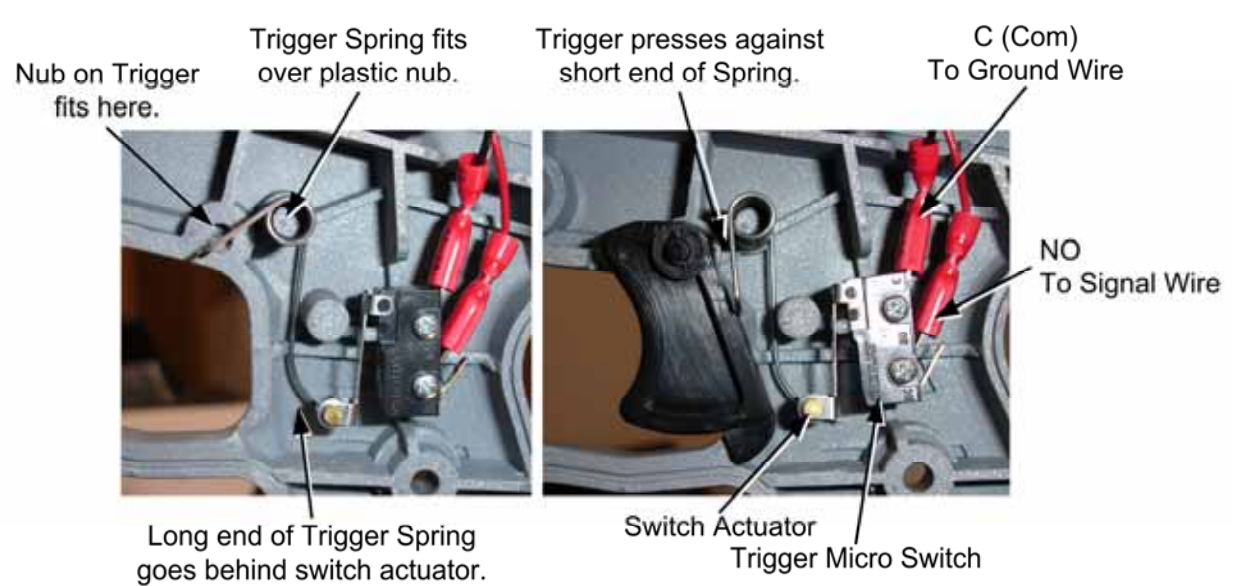

Figure 15. Gun Trigger Assembly

## **Gun Button Service**

Refer to Figure 16 for components of the lighted grenade buttons.

If you replace a button micro switch, be sure to connect the signal wire to the **NO** connector (middle connector) and the black ground wire to the **C** connector. If you connect the wires differently the button will not work.

To replace the light bulb, pull the lamp assembly straight out of the button housing, and then pull the bulb straight out of the lamp housing. The two lamp wires are interchangeable and can connect to either terminal on the lamp housing.

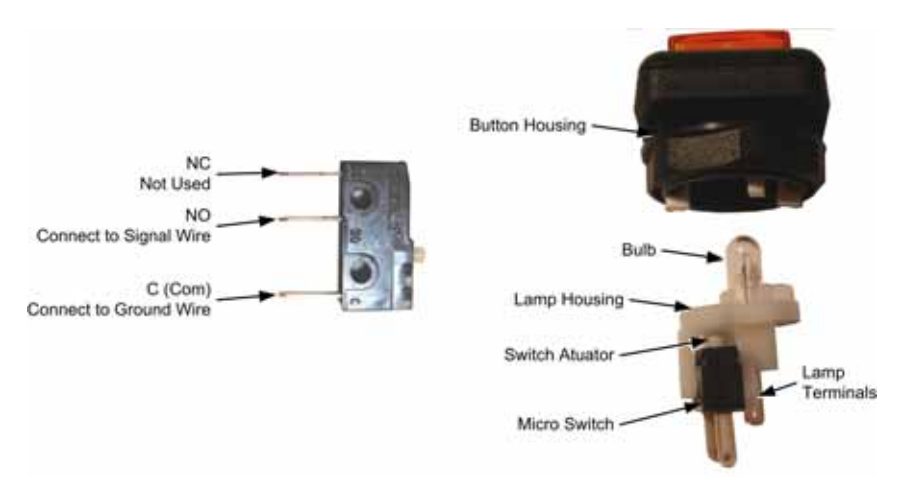

Figure 16. Gun Button, Lamp, and Micro Switch

## **Gun Coil Assembly Service**

The coil assembly provides the force-feedback recoil when the gun is fired. Perform the following steps to replace components of the coil assembly:

- 1. Open the gun case as described on page 20.
- 2. Remove the two screws shown below from the right side of the gun.

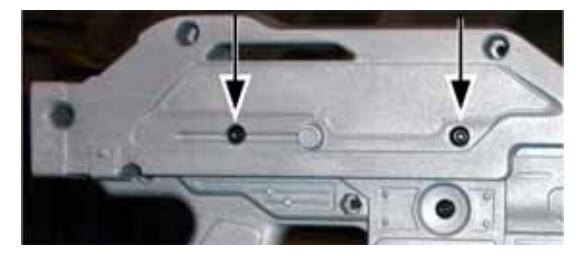

- 3. Remove the nut that secures the ground wire to the ground lug on the side of the coil assembly mounting plate, as shown below.
- 4. Remove the two screws that secure the coil assembly mounting plate to the gun shaft, as shown below.

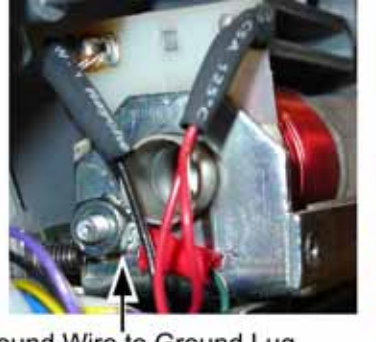

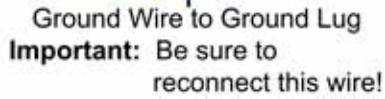

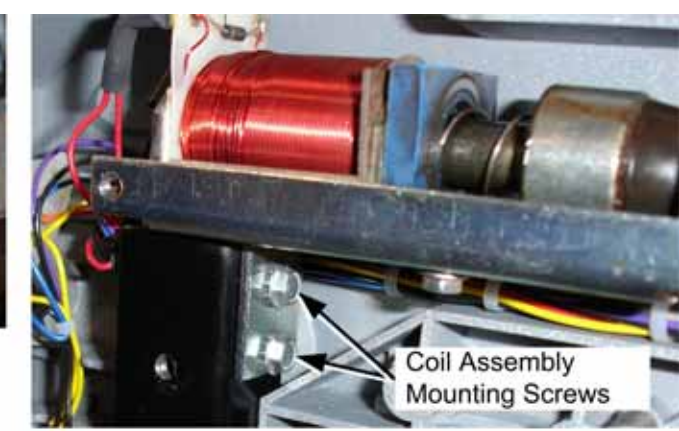

Figure 17. Gun Coil Assembly Service

5. Reverse these steps to re-install the coin assembly. Be sure to secure the ground wire to the ground lug on the coil assembly mounting plate.

Paradise Lost<sup>™</sup> Standard Cabinet System Manual Page 22 of 48

#### Gun Pot and Gear Service

Each gun has two pots that measure the movement of the gun on the X-axis (left and right) and Y-axis (up and down). The X-axis pot is located under the gun base below the trigger. The Y-axis pot is located on the side of the gun base below the grenade button.

Use the **Gun Test & Calibrate** screen from **System Tests** in the Operator menu to test gun motion. To test a pot, power off the game and test resistance at the pot. When you move the gun, you should see a steady linear increase or decrease in resistance, with no jumps. Replace the gears if they are worn or cracked.

Refer to Figure 18 for gun base components, and perform the following steps to replace a pot or gear shaft:

- 1. Remove the six (6) Torx security screws that secure the front and rear covers over the gun base, and remove the covers.
- 2. Remove the two mounting nuts and remove the metal mounting plate from the pot to be replaced.
- 3. Use an Allen wrench to loosen the set screw from the gear shaft, and remove the gear shaft.
- 4. Using a 1/2" wrench, remove the nut and lock washer that secure the pot to the frame.
- 5. De-solder the three (3) wires from the pot and solder them on the same terminals on the replacement pot.
- 6. Install the new  $5K\Omega$  pot with the same orientation. Make sure that the plastic keys on the pot mate properly with the metal.
- 7. Re-install the lock washer and nut, being careful not to over-tighten.
- 8. Re-install the gear shaft and tighten the set screw.
- 9. Calibrate the gun using the **Gun Test & Calibrate** screen from **System Tests** in the Operator menu after replacing a pot.

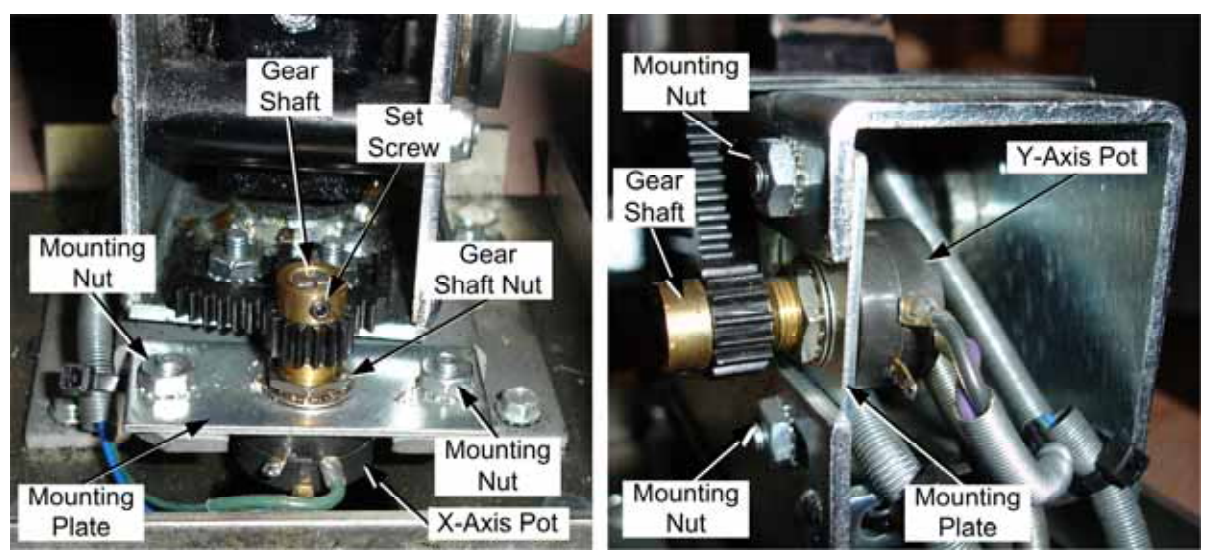

Figure 18. Gun Pot Replacement

## The Gun PCB

The Gun PCB routes all signals within the gun, and between the gun and the system computer. It also has an LED display that shows remaining ammo during game play. Each connector on the Gun PCB is keyed to fit only to the correct harness connector. Refer to the picture below to locate the connectors on the PCB. See Figure 28 on page 44 for detailed gun wiring information.

To replace the PCB, open the gun case as described on page 20. Slide the PCB out of the case and disconnect all connectors.

**Caution:** Disconnect the cabinet from AC power before making any connections to the Gun PCB. Hot-plugging any connector will damage the PCB.

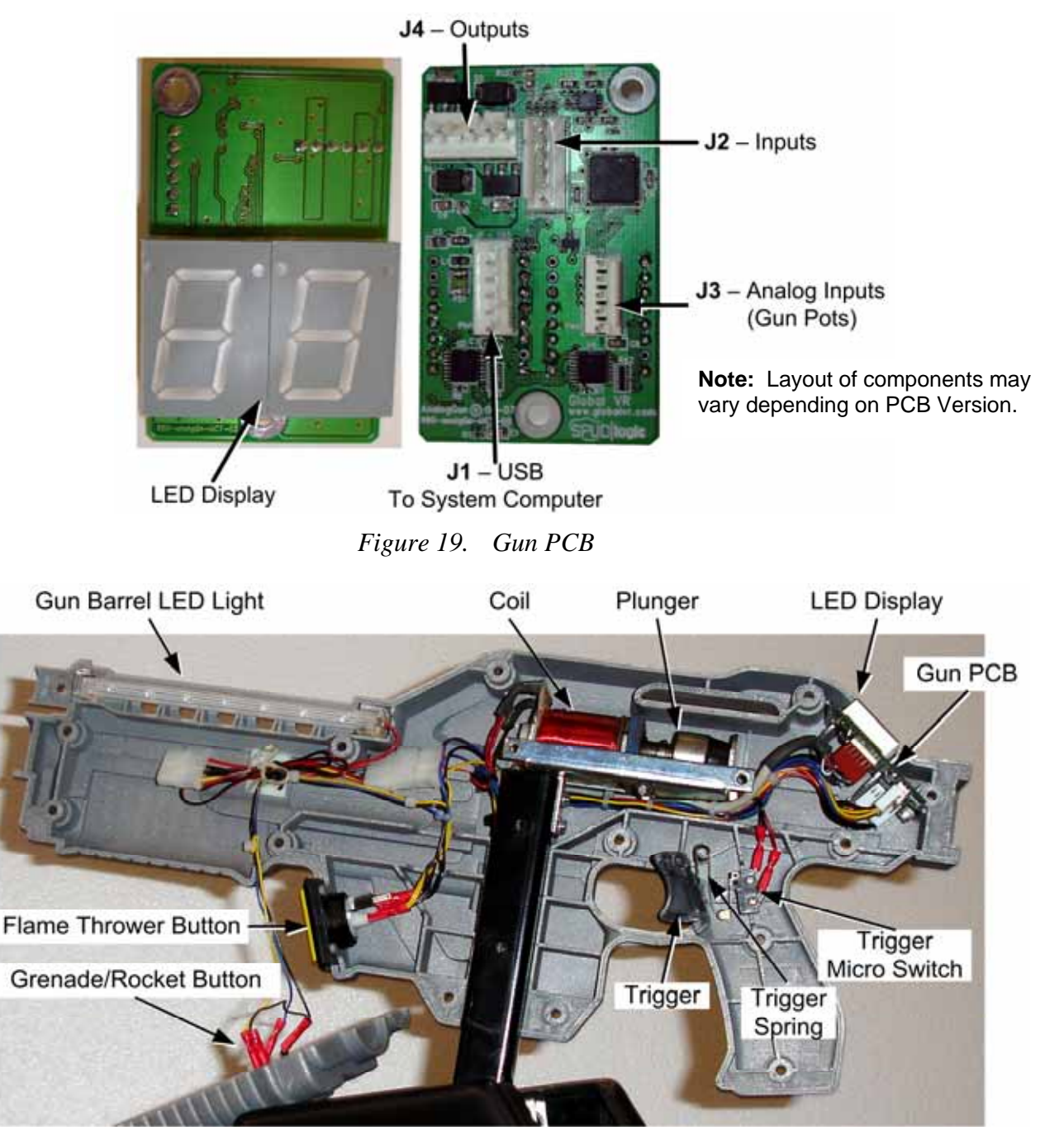

Figure 20. Gun Internal Parts

Paradise Lost<sup>TM</sup> Standard Cabinet System Manual Page 24 of 48

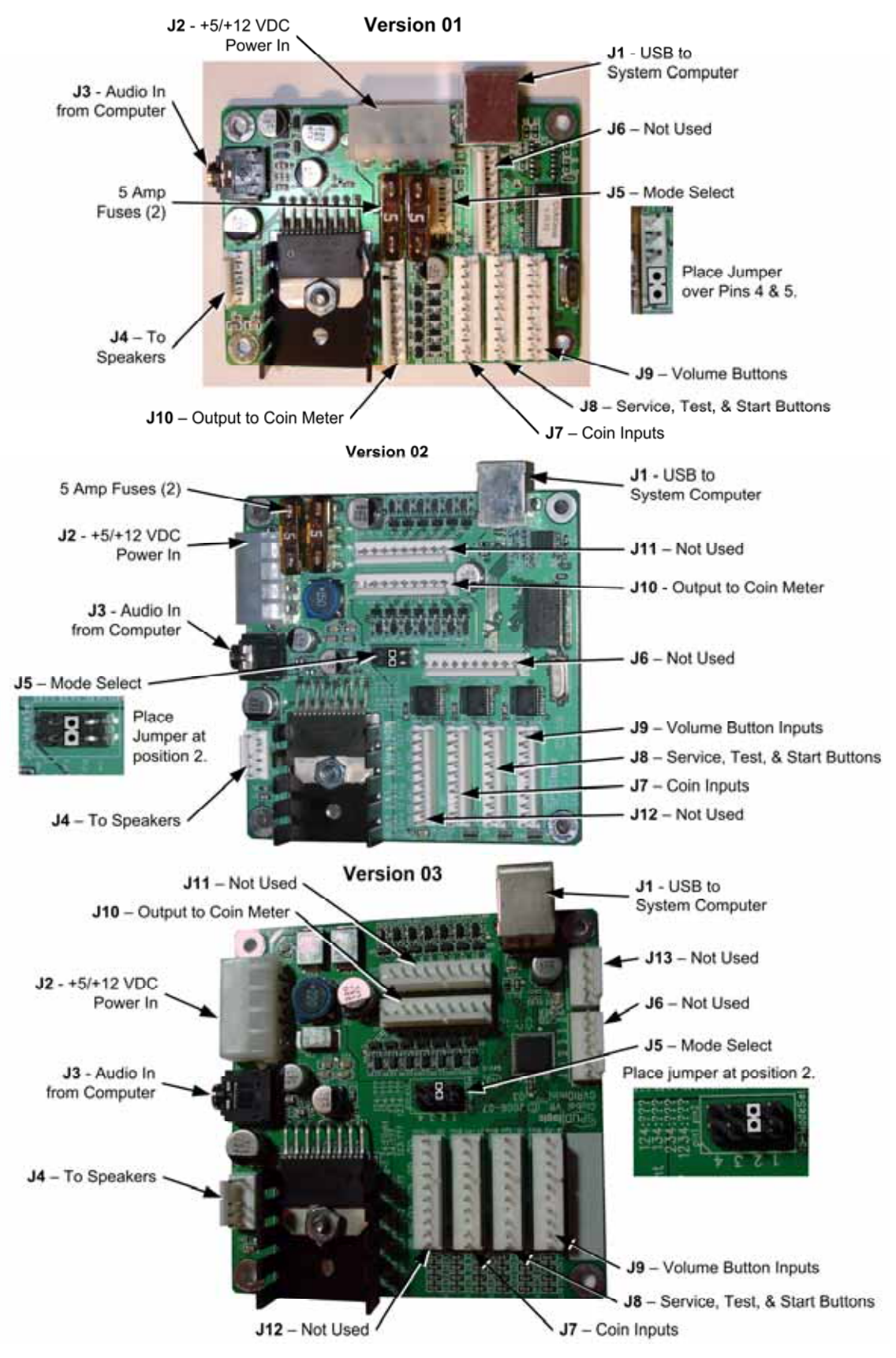

## **GVRI/O Mini PCB Service**

Figure 21. GVRI/O Mini PCB (Various Versions)

The GVRI/O Mini PCB relays all signals between the system computer and the guns, and also contains the Audio Amp. Each connector on the GVRI/O Mini PCB is keyed to fit only to the correct harness connector. The location of components varies on different board versions. See Figure 21 on page 25 to locate the connectors and other components on the PCB. The two 5 Amp fuses on some versions are for the coin meter power wire only. See Figure 27 on page 43 for detailed wiring information.

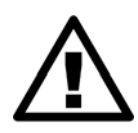

CAUTION: Disconnect the cabinet from AC power before changing the fuses or making any connections to the PCB.

To prevent electrostatic discharge (ESD) damage, handle PCBs by the edges only and use a grounding wrist strap or similar precaution.

- 1. To replace a PCB, disconnect all connectors and then remove the four (4) screws that secure the PCB to the mounting feet.
- 2. Important: Place a jumper at Mode Select (J5) of the new PCB, as shown in Figure 21.
- 3. Secure the PCB with the screws removed previously and reconnect all connectors.

# Speaker Replacement

The two speakers are located behind the grill below the monitor.

- 1. Remove the four (4) Torx<sup>®</sup> security screws that secure the speaker grill to the cabinet.
- 2. Remove the four (4) screws that secure the speaker to the cabinet.
- 3. Remove the wires from the speaker and install them to the same connectors on the replacement speaker.
- 4. Reverse these steps to re-install the speaker.
- 5. Open Speaker Test in the Operator Menu to verify proper operation.

# **Monitor Replacement**

The 32" LCD Monitor is powered by a dedicated 24 VDC power supply. This power supply plugs into the AC power strip. Perform the following steps to replace the monitor:

- 1. Disconnect the cabinet from AC power.
- 2. Remove the (4) screws that secure the rear cover plate to the back of the monitor assembly.
- 3. Disconnect the power and video cables from the back of the monitor.
- 4. Remove the three (3) screws that secure the mounting brackets to each side of the monitor assembly and carefully lift the monitor away from the cabinet.
- 5. Remove the three (3) screws from each side of the monitor assembly and carefully remove the bezel and display shield. Be aware that the glass is not secured in the bezel.
- 6. Reverse these steps to install the new monitor.

# **Monitor Power Supply Replacement**

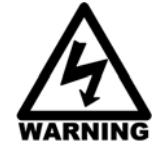

To avoid electrical shock, unplug the cabinet AC power cord before performing this procedure.

The 24 VDC monitor power supply is located behind the monitor. Do the following if you need to replace the power supply:

- 1. Disconnect the cabinet from AC power and remove the rear door.
- 2. Make sure all wires connected to the power supply are properly labeled for reconnection, and then disconnect them from the terminals.
- 3. Remove the two (2) screws that secure the power supply mounting bracket to the cabinet.
- 4. Remove the bracket from the power supply and install it on the new power supply.
- 5. Reverse the removal steps to install the new power supply.

**Note:** If the monitor does not function properly, verify the power supply is putting out +24 VDC.

## **Computer Replacement**

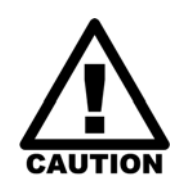

The computer is serviced as one unit. YOU WILL VOID YOUR WARRANTY if you open the computer without direct authorization from the GLOBAL VR technical support staff.

Shipping the computer without enough padding can VOID THE WARRANTY if the computer is visibly damaged from shipping.

Perform the following steps to remove the computer from the cabinet:

- 1. Remove the rear door from the cabinet to access the computer.
- 2. Disconnect all of the cables and the Game Dongle from the computer.

Important: Keep the Game Dongle with your Cabinet. Do not ship it with the computer.

- 3. Note the position of the computer for re-installation. Open the buckle on the strap that secures the computer in place and carefully remove the computer from the cabinet.
- 4. Reverse these steps to replace the computer. Make sure that the computer air vents are not blocked. There is an air vent under the bottom front panel of the computer that is easily blocked by padding or debris.

When shipping the computer, always use plenty of padding and protection. GLOBAL VR recommends shipping the computer in a box with three inches of foam padding on all sides.

# **Coin Mech Replacement**

Perform the following steps to remove the coin mech. You can replace the coin mech with any standard arcade coin mech.

- 1. Unscrew the thumbscrews on the latches as shown by the arrows in step 1 of the figure below.
- 2. Slide the latches apart from each other and remove the Coin Mech as shown in steps 2 and 3.
- 3. Reverse these steps to re-install a coin mech. It is important to verify the operation of the newly installed coin mech with both good and bad coins.

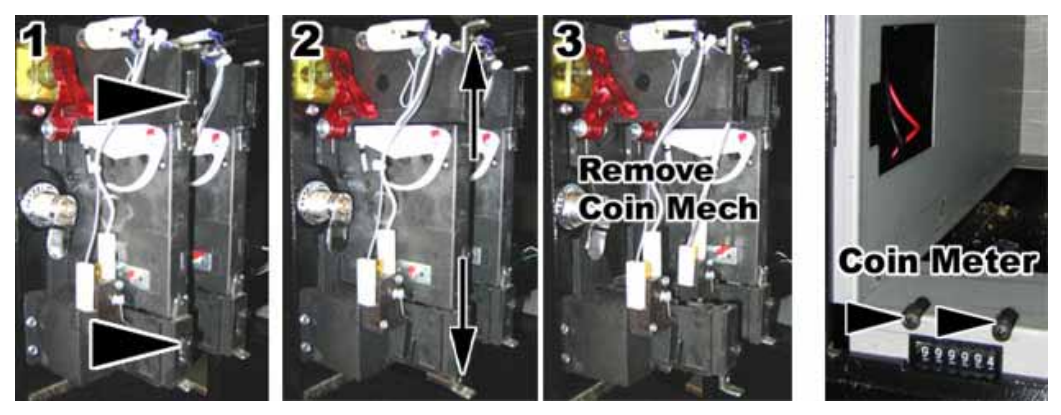

Figure 22. Servicing the Coin Mech and Coin Meter

# **Coin Meter Replacement**

The coin meter is located in the bottom left-hand corner of the coin vault. The meter receives power via the GVRI/O Mini PCB. If the meter stops working, first check the 5A fuses on the GVRI/O Mini PCB and replace if blown. Perform the following steps to replace the coin meter:

- 1. Turn the cabinet OFF and disconnect the AC power cord.
- 2. Remove the two Phillips screws securing the coin meter to the cabinet and remove the coin meter.
- 3. Cut the two wires from the coin meter and strip the ends of the wires to attach the new meter.
- 4. Use two butt splices to connect the wires to the new coin meter.
- 5. Secure the new coin meter with the two screws removed previously.

# **Power Distribution Service**

## **AC Power Plate**

The AC power plate provides the external AC power connection. An AC EMI Filter in the power plate removes electrical noise that can cause interference with the hardware inside the cabinet.

AC power from the power plate is connected through a power transformer to a terminal block, and then to two 7-outlet AC power strip/surge suppressors that provide power to all components in the cabinet. See Figure 29 on page 45 for detailed AC Power Distribution information.

#### Caution: The cabinet must be connected to a secure ground to function properly.

Paradise Lost<sup>™</sup> Standard Cabinet System Manual Page 28 of 48 Ground wires from system components must be securely connected to the ground lug on the power plate, as shown below and in Figure 29 on page 45. Components must **not** be grounded to the power plate mounting bolts.

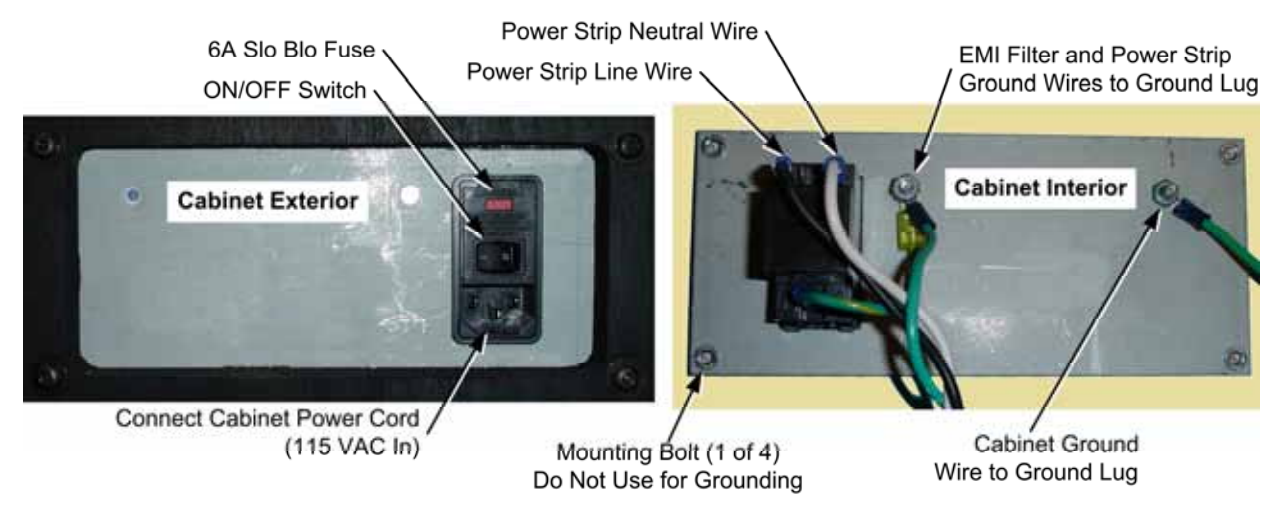

Figure 23. AC Power Plate (Shown Without Labels)

#### **AC Power Strip Replacement**

The AC power strip provides power to all of the components in the cabinet. If the cabinet has no power, check the 6A Slo Blo fuse in the power plate (see Figure 23) and replace if blown. Perform the following steps to replace the power strip:

- 1. Turn the cabinet OFF and disconnect the AC power cord.
- 2. Disconnect all components from the power strip.
- 3. Disconnect the power strip from the AC power plate terminals shown in Figure 23.
- 4. Remove the power strip; it is held in place with Velcro<sup>®</sup>.
- 5. Replace the power strip with an appropriate unit from GLOBAL VR (part # 49-0963-40). Do not attempt to use a different power strip. Be sure to connect each wire to the correct terminal (See Power Distribution Diagram on page 45.)

Caution: Be sure to connect each wire to the correct terminal. The ground wire must be securely connected to the ground lug on the power plate or the game will not function properly.

#### **DC Power Supply Replacement**

The DC power supply provides +24-volt power to the gun coils, and +12-volt power to the coldcathode lighting, ventilation fan, and GVRI/O PCB. Perform the following steps to replace the DC power supply:

- 1. Turn the cabinet OFF and disconnect the AC power cord.
- 2. Make sure that all wires connected to the DC power supply are properly labeled for easy reassembly, and then disconnect the wires from the terminals on the DC power supply.
- 3. Remove the four (4) screws that secure the power supply to the cabinet.
- 4. Reverse these steps to install the new power supply. Adjust the +5V output to 5.4V **before** connecting the power supply to the cabinet harnesses (use 5.2V if the power supply is

connected). If the voltage is too high it will damage electronic components. If it is too low, the game will not work properly.

5. Be sure to connect the wires to the correct terminals. Refer to Figure 29 on page 45 for a diagram.

# **Marquee Florescent Light Service**

The marquee is lit by a florescent fixture. To gain access to the marquee fixture, remove the three (3) wood screws and five (5) nuts with washers from the back of the marquee, and then remove the marquee front with the artwork and clear plastic.

Replace the florescent tube with another 18" florescent tube.

To remove the fixture, disconnect the cabinet from AC power. Disconnect the AC power cord from the fixture. Remove the two Phillips screws that secure the fixture to the cabinet and remove the fixture. Replace the fixture with part # 49-1001-00.

## Cold-Cathode Florescent Light Service

The cold-cathode florescent lighting is used for the instruction panel, and to add dramatic lighting effects to the cabinet.

**Note:** If both lights in a set fail, make sure the power connector is firmly attached to the power inverter. Connect the lights to another power inverter to test them. Replace the power inverter if faulty; it is held in place with Velcro and/or cable ties.

| Light Location     | Size & Qty                                   | Changing Tube(s)                                                                                                    | Inverter Location              |
|--------------------|----------------------------------------------|----------------------------------------------------------------------------------------------------|--------------------------------|
| Instruction Panel  | Two 6" White<br>Tubes                        | Remove the four (4) screws that secure the instruction panel in place.                                                                   | Behind Instruction<br>Panel    |
| Kick Panel         | One 12" White<br>Tube                        | Remove the four (4) screws that secure the clear plastic plate above the kick panel.                                                     | Cabinet Floor                  |
| Area Below<br>Guns | Two 6" White<br>Tubes, One<br>Below Each Gun | Remove the four (4) screws that secure the metal base plate below the gun.                                                               | Behind Instruction<br>Panel    |
| Speakers           | One 12" Red<br>Tube                          | Remove the four (4) Torx screws<br>that secure the speaker grill to<br>access the tubes. Remove the<br>back door to access the inverter. | Inside Cabinet on<br>Side Wall |

Refer to the table below if you need to replace a cold-cathode tube or inverter.

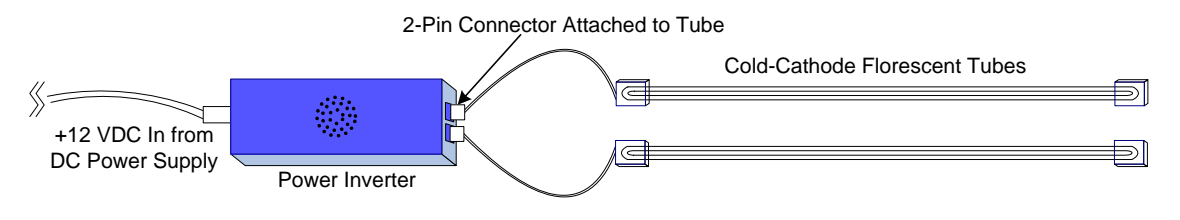

Figure 24. Cold-Cathode Light Detail

# Setting the Computer BIOS (CMOS)

This procedure applies to the Gigabyte GA-G31MX-S2 Motherboard. The steps and settings are the same for the Gigabyte GA-945GM-S2 Motherboard, although the screens look a little bit different.

# If your system has a different motherboard, check <u>http://service.globalvr.com</u> for updated information.

If you are comfortable using the CMOS Setup Utility, press the **DEL** key during boot to run the Utility, select **Load Optimized Defaults** from the Main Menu, and then change the settings shown in the table below. For more help, refer to the detailed instructions that follow.

| Menu                   | Item                  | Setting   |
|------------------------|-----------------------|-----------|
| Standard CMOS Features | Drive A               | None      |
|                        | Halt On               | No Errors |
| Advanced BIOS Features | First Boot Device     | CDROM     |
|                        | Second Boot Device    | Hard Disk |
|                        | Third Boot Device     | Disabled  |
| Integrated Peripherals | USB Keyboard Support  | Enabled   |
|                        | USB Mouse Support     | Enabled   |
|                        | Onboard H/W LAN       | Disabled  |
| Power Management Setup | AC Back Function      | Full On   |
| PC Health Status       | CPU Smart FAN Control | Disabled  |

**Important:** Your screens may not look exactly like the screens shown below, and some settings shown on the screens pictures may be different from your system.

Do not change any settings that are not specifically described in this document.

- 1. Press the DEL key during boot. The CMOS Setup Utility Main Menu will appear:
- Use the Arrow keys (↑↓→←) to select Load Optimized Defaults, and press Enter.
   Press Y and Enter when prompted to

confirm the change.3. Use the Arrow keys to highlight

3. Use the Arrow keys to highlight Standard CMOS Features, and then press Enter.

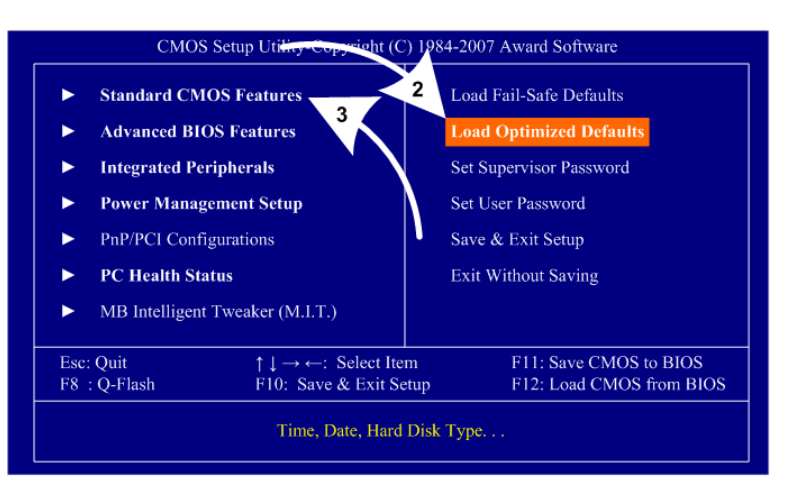

#### Chapter 6 — Service and Repair

- 4. A screen similar to the following will appear:
- Use the Arrow keys to highlight the setting for Drive A and press Enter. Use the Page Up and Page Down keys to change the setting to None.
- 6. Change the setting for **Halt On** to **No Errors** the same way.

Press **ESC** to go back to the Main Menu.

|      | Date (mm:dd:yy)                                                                                                    | Thu. June 21 2007                                                                                                    | Item Help    |
|------|----------------------------------------------------------------------------------------------------|----------------------------------------------------------------------------------------------------|--------------|
| **** | IDE Channel 0 Master<br>IDE Channel 0 Slave<br>IDE Channel 2 Master<br>IDE Channel 2 Master<br>IDE Channel 3 Master<br>IDE Channel 3 Master<br>IDE Channel 3 Slave<br>Drive A<br>Floppy 3 Mode Support<br>Halt On | [None]<br>[None]<br>[None]<br>[None]<br>[None]<br>[None]<br>[Ss-TOSHIBA DVD-ROM]<br>[None]<br>[None]<br>[Disabled]<br>[No Errors] | Menu Level 🕨 |
|      | Base Memory<br>Extended Memory<br>Total Memory                                                                                                    | 640K<br>495M<br>1024M                                                                                                    |              |

CMOS Setup Utility-Copyright (C) 1984-2007 Award Software Advanced BIOS Features

Item Help

ESC:Exit F1:General Help F7: Optimized Defaults

8-10 Menu Level

[Press Enter]

[CDROM] [Hard Disk]

Disabled]

Setup]

Enabled Enabled Enabled

Enabled

Enabled

[PCI] [Enable If No Ext PEG]

F10:Save

7. Now use the Arrow keys to highlight **Advanced BIOS Features** and press **Enter**. A screen similar to the following will appear:

Hard Disk Boot Priority

Password Check HDD S.M.A.R.T. Capability Limit CPUID Max. to 3 No-Execute Memory Protect CPU Enhanced Halt (CIE) CPU Thermal Monitor 2(TM2)

Enter:Select

First Boot Device Second Boot Device

**Third Boot Device** 

CPU EIST Function

Init Display First Onboard VGA

↑↓→←:Move

- Use the Arrow keys to highlight the setting for First Boot Device and press Enter. Use the Page Up and Page Down keys to change the setting to CDROM.
- 9. Change the setting for **Second Boot Device** to **Hard Disk** the same way.
- 10. Change the setting for **Third Boot Device** to **Disabled** the same way.
- 11. Now use the Arrow keys to highlight Integrated Peripherals and press Enter. A screen similar to the following will appear:
   CMOS Setup Utility-Copyright (C) 1984-200 Integrated Peripherals
- 12. Use the Arrow keys to highlight the setting for USB Keyboard Support and press Enter.Use the Page Up and Page Down keys to change the setting to Enabled.
- 13. Set **USB Mouse Support** to **Enabled** the same way.
- 14. Set **Onboard H/W LAN** to **Disabled** the same way.

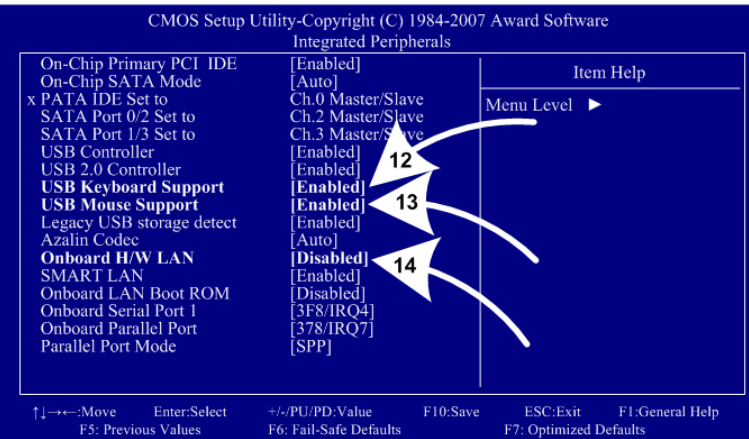

15. Now use the Arrow keys to highlight Power Management Setup and press Enter.

A screen similar to the following will appear:

16. Use the Arrow keys to highlight the setting for AC Back Function and press Enter.

Use the **Page Up** and **Page Down** keys to change the setting to **Full-On**.

- CMOS Setup Utility-Copyright (C) 1984-2007 Award Software Power Management Setup ACPI Suspend Type Soft-Off by PWR-BTTN [S1(POS)] Item Help [Instant-Off] Menu Level 🕨 PME Event Wake Up [Enabled] Power On by Ring [Enabled] Resume by Alarm Date (of Month) Alarm [Disabled] Everyday Time (hh:mm:ss) Alarm HPET Support [Enabled] HPET Mode [32-bit mode] Power On By Mouse [Disabled] Power On By Keyboard x KB Power ON Password [Disabled] Enter 16 [Full-On] AC Back Function ESC:Exit F1:G F7: Optimized Defaults F1:General Help F5: Previous Values F6: Fail-Safe Defaults
- 17. Now use the Arrow keys to highlight PC Health Status and press Enter.
- A screen similar to the following will appear:
- Use the Arrow keys to highlight the setting for CPU Smart FAN Control and press Enter.
   Use the Page Up and Page Down keys to change the setting to Disabled.

| CMOS Setup Util                                                                                                    | lity-Copyright (C) 1984-2007<br>PC Health Status                                                                                           | 7 Award Software                                   |
|----------------------------------------------------------------------------------------------------|----------------------------------------------------------------------------------------------------|----------------------------------------------------|
| Reset Case Open Status                                                                                                    | [Disabled]                                                                                                    | Item Help                                          |
| Case Opened<br>Vcore<br>DDR18V<br>+3.3V<br>+12V<br>Current System Temperature<br>Current CPU Temperature<br>Current CPU FAN Speed<br>Current SYSTEM FAN Speed<br>CPU Warning Temperature<br>CPU FAN Fail Warning<br>SYSTEM FAN Fail Warning<br>CPU Smart FAN Control<br>CPU Smart FAN Mode | Ces<br>OK<br>OK<br>OK<br>43°C<br>44°C<br>3234 RPM<br>0 RPM<br>[Disabled]<br>[Disabled]<br>[Disabled]<br>[Disabled]<br>[Disabled]<br>[Auto] | Menu Level ►                                       |
| †↓→←:Move Enter:Select +<br>F5: Previous Values F                                                                                                    | :/-/PU/PD:Value F10:Save<br>6: Fail-Safe Defaults                                                                                          | ESC:Exit F1:General Help<br>F7: Optimized Defaults |

19. Now that all settings are correct, press F10. The following prompt will appear:

```
Save to CMOS and EXIT (Y/N) Y
```

20. Make sure "Y" shows at the end of the prompt (use the arrow keys to select, if necessary), and press **Enter** to save the settings and exit.

## Chapter 7 — Troubleshooting

#### Video Troubleshooting

**Note:** Conversion Cabinets with 27" CRT monitors have special requirements not addressed in this manual. Refer to the document titled *Software Restore Guide for Paradise Lost*<sup>TM</sup> with 27" *CRT Monitor* (Part #: 040-0166-01), or contact Tech Support for assistance.

| Problem                                                                                                    | Cause                          | Possible Solution                                                                                                    |
|----------------------------------------------------------------------------------------------------|--------------------------------|----------------------------------------------------------------------------------------------------|
| No picture                                                                                                   | Power problem                  | Check the monitor power cord and power strip.                                                                                                    |
| or<br>Corrupted picture on<br>monitor                                                                        | Loose or faulty<br>video cable | Verify that the video cable is firmly connected from the monitor to the video card in the computer. While the monitor is powered ON, disconnect the video cable. You should briefly see a message on-screen saying <i>No Signal</i> if the monitor is working. Check the video cable and make sure it is not pinched or frayed. Connect the cable to a different monitor to verify the signal.                                                                                                    |
|                                                                                                    | Loose or faulty<br>video card  | When the computer boots up, it performs a PC self-<br>diagnostic test. If you hear 3 beeps from the computer, this<br>indicates a problem with the video card. If the video card is<br>faulty, contact Technical Support.                                                                                                    |
|                                                                                                    |                                | check the following:                                                                                                    |
|                                                                                                    |                                | <ul> <li>Make sure the video card is seated properly in the<br/>motherboard. Reseat the video card.</li> </ul>                                                                                                    |
|                                                                                                    |                                | • Check the power connector to the video card inside the computer. Make sure it is connected properly and is not connected backwards.                                                                                                    |
|                                                                                                    |                                | • Power on the computer and make sure the fan on the video card is spinning fast.                                                                                                    |
| No video and no<br>audio<br>( <b>Note:</b> It may take<br>nearly 2 minutes to<br>boot and start the<br>game) | No power to<br>computer        | Verify the computer is ON by the LED on the front of the computer. Verify the line voltage switch on the back of the computer is set to the correct voltage for your area, 115V or 230V. Make sure the AC power cord is firmly connected to the computer and the power strip, and the power strip LED is on. Turn off the power strip, wait 20 seconds, and then turn it back on to reboot the computer. If the computer does not power on, make sure the On/Off switch on the back of the computer is in the On (I) position and <i>After Power Failure</i> in the BIOS is set to <i>Power On</i> (see page 31). |
|                                                                                                    | Corrupted software             | Reload the software from the disks. If you continue to have problems, you may have a faulty hard drive.                                                                                                    |
|                                                                                                    | Faulty hard drive              | If you continue to have problems after you reload the software, you may have a faulty hard drive. Contact Technical Support.                                                                                                    |
| Video image size is<br>too big for screen                                                                    | Wrong dongle<br>version        | Check Cabinet Info in Operator Menu. You should see<br><b>CAB: Standard</b> . If you see <b>CAB: Deluxe</b> , you have a<br>Deluxe Cabinet game dongle, which requires a larger<br>monitor. Contact Tech Support.                                                                                                    |
| Picture is dim or faded                                                                                      | Video output needs adjustment  | Adjust the brightness, contrast, and gamma setting from <b>Monitor Settings</b> in the Operator Menu.                                                                                                    |

| Problem                        | Cause                        | Possible Solution                                                                                                    |
|--------------------------------|------------------------------|----------------------------------------------------------------------------------------------------|
| Picture color is poor          | Color needs<br>adjustment    | Use the monitor remote control to adjust the red, green,<br>and blue color settings. Use the Test Screens in <b>Monitor</b><br><b>Settings</b> in the Operator Menu to aid with color<br>adjustments. |
| Picture geometry is misaligned | Geometry needs<br>adjustment | Use the monitor remote control to adjust the picture height<br>and width, and other geometry. Use the Test Screens from<br><b>Monitor Settings</b> in the Operator Menu to aid with<br>adjustments.   |

#### Audio Troubleshooting

| Problem                                    | Cause               | Possible Solution                                                                                                    |
|--------------------------------------------|---------------------|----------------------------------------------------------------------------------------------------|
| No audio<br>or                             | Volume set too low  | Use the <b>VOL UP</b> button on the Operator Button Panel (see Figure 4 on page 9) to raise the volume.                                                                             |
| Poor sound from<br>one or more<br>speakers | Faulty wiring       | Verify that all the wires are firmly connected to the speakers, GVRI/0 PCB, and <b>green</b> computer audio port. Verify that no wires are frayed or improperly shorting to ground. |
|                                            | Blown speakers      | Remove the grill and inspect each speaker for visible damage. Run the <b>Speaker Test</b> from the Operator Menu to verify each speaker is working.                                 |
|                                            | Reversed wires      | A weak or low muffled sound is a sign of reversed speaker wires. Check for reversed wires on each affected speaker.                                                                 |
|                                            | Faulty Audio Amp    | To verify audio is working at the computer, connect stereo headphones to the computer audio port.                                                                                   |
| Audio hum                                  | Faulty power supply | A constant low hum in the speakers can be caused by a faulty power supply. This could be either an external DC power supply or the computer power supply.                           |
|                                            | Open ground         | Check all ground wires in the cabinet. Make sure the AC wall outlet is properly grounded.                                                                                           |

#### **Gun Troubleshooting**

**Caution:** Disconnect the cabinet AC power cord before disconnecting or connecting **any** gun cables. Failure to do so may damage the gun PCB.

| Problem                                                    | Cause                            | Possible Solution                                                                            |
|------------------------------------------------------------|----------------------------------|----------------------------------------------------------------------------------------------|
| No force-feedback recoil in gun                            | Faulty DC power<br>supply        | Make sure the DC power supply is putting out +24 VDC.                                        |
|                                                            | Kicker turned off                | Turn on the Gun Force Feedback under Game Settings in the Operator Menu.                     |
|                                                            | Faulty coil                      | Check wiring inside gun. Replace coil if faulty.                                             |
| Force-Feedback<br>recoil and LED flash<br>in the wrong gun | Gun wiring is<br>reversed        | To compensate, change the Swap Guns setting under Game Settings in the Operator Menu.        |
| A button or trigger<br>does not work                       | Faulty micro switch<br>or wiring | Check micro switch inside gun. Check wiring. Make sure no wires are pinched in the gun case. |
| A button or trigger does not work                          | Faulty micro switch<br>or wiring | Check micro switch inside gun. Check wiring. Make sure no wires are pinched in the gun case. |

| Problem                                               | Cause                               | Possible Solution                                                                                                    |
|-------------------------------------------------------|-------------------------------------|----------------------------------------------------------------------------------------------------|
| Gun(s) not working<br>or                              | Faulty wiring                       | Verify that all wires are firmly connected and no wires are frayed or improperly shorting to ground.                                                                                                    |
| Message at boot<br>indicates gun(s) not               | Disconnected USB<br>or DC power     | Check all power and USB connections. If all gun lights are off, this indicates a problem with +12 VDC power.                                                                                                    |
| detected                                              | Blown fuse in gun<br>power harness  | Check the fuses (MDL 2A Slo Blo) in the gun power harness.                                                                                                    |
|                                                       | Gun(s) connected to faulty USB port | To test a USB port, turn off the game, disconnect the device from the port, and then connect the game dongle to the port. Reboot the game. A <i>No Dongle</i> message indicates the port is bad. If the game starts, the port is working. After the test, turn off the cabinet, reconnect all devices to the correct USB ports, and reboot. See Figure 30 on page 46 for PC connection information.<br>Important: Disconnect power before changing any USB connections. |
|                                                       | Faulty power supply                 | Verify DC power supply is putting out the correct voltages.                                                                                                    |
| Gun does not aim<br>properly                          | Gun out of<br>Calibration           | Calibrate the gun from the Controller Test screen in the Operator Menu.                                                                                                    |
|                                                       | Faulty pot or gear                  | Check gun pots and gears (see <i>Gun Pot and</i> Gear Service on page 23).                                                                                                    |
| No lights on gun                                      | Check +12 VDC<br>power              | Check wiring and make sure the DC power supply is putting out +12 VDC                                                                                                    |
| Fuses blow                                            | Pinched wires                       | Make sure no wires are pinched by the gun case.                                                                                                    |
|                                                       | Faulty power supply                 | Test voltage output and replace power supply if faulty.                                                                                                    |
| LED readout on gun<br>not working or looks<br>strange | Faulty Gun PCB                      | Check all connections to the Gun PCB (it is powered by +5 VDC from the USB connection). Replace PCB if faulty.                                                                                                    |

## Miscellaneous Troubleshooting

| Problem                   | Cause                                                                                       | Possible Solution                                                                                                    |
|---------------------------|---------------------------------------------------------------------------------------------|----------------------------------------------------------------------------------------------------|
| No power                  | Power strip not<br>plugged in or turned<br>off                                              | Make sure the power indicator light on the power strip is<br>on. If it is off, make sure the connections to the AC Power<br>Plate are secure and the power strip ON/OFF switch is<br>ON.                                                                                                    |
|                           | Cabinet not<br>connected or turned<br>off                                                   | Make sure the AC power cord is firmly connected to the power plate and an active AC outlet, and the cabinet ON/OFF switch is ON.                                                                                                    |
|                           | Blown fuse in power plate                                                                   | Check the fuse in the power entry module in the power plate.                                                                                                    |
| Computer will not<br>boot | Power cycling the<br>PC only, instead of<br>cabinet, can cause<br>the PC to not power<br>up | Sometimes, if you power cycle the PC but not the cabinet,<br>the PC will not power up. To fix this, power OFF the<br>cabinet, disconnect the guns and GVRI/O PCB from the<br>USB ports, and then power ON the cabinet. Once the<br>computer reboots and you see the error screen saying<br>devices are missing, power OFF the cabinet. Reconnect<br>the USB devices (be sure to connect to the correct ports)<br>and power ON the cabinet. |
|                           |                                                                                             | <b>Note:</b> It is better to always reboot the cabinet rather than just the PC. Power OFF before you connect or disconnect USB devices or you will damage the gun PCB.                                                                                                    |

| Problem                                                                 | Cause                                            | Possible Solution                                                                                                    |  |
|-------------------------------------------------------------------------|--------------------------------------------------|----------------------------------------------------------------------------------------------------|--|
| Game dongle not<br>found by system                                      | Game dongle not<br>connected                     | Connect the game dongle. Power the cabinet off and then on.                                                                                                    |  |
| computer                                                                | Faulty game dongle<br>or wrong dongle<br>version | Make sure the dongle is connected properly. (USB dongles illuminate when recognized by the computer.) Contact Tech Support if you need to order a new dongle.                                                                             |  |
|                                                                         | Faulty port                                      | Test the dongle in a different USB port.                                                                                                    |  |
| Cabinet gets very warm                                                  | Faulty ventilation fan                           | Verify that the ventilation fan is working. Replace a fan if it<br>is worn or spinning slowly. Make sure the fan is getting<br>+12 VDC from the DC power supply.                                                                          |  |
|                                                                         | Cabinet ventilation holes are blocked            | Make sure you have proper clearance between the cabinet rear and the wall. Make sure the vent holes are clear of dust and debris and that air can flow freely.                                                                            |  |
| Marquee lamp does<br>not light or is<br>intermittent                    | Faulty florescent tube                           | Check the florescent tube for darkened or cracked ends.<br>Replace the florescent tube if it looks worn.                                                                                                    |  |
|                                                                         | Faulty florescent fixture                        | Verify the florescent tube pins make a good connection<br>with the lamp fixture. Check the ballast for proper<br>operation. Replace fixture if faulty.                                                                                    |  |
| Credits only work on<br>left player (Player 1)                          | Wrong dongle<br>version                          | Check Cabinet Info in Operator Menu. You should see<br><b>CAB: Standard</b> . If you see <b>CAB: Deluxe</b> , you have a<br>Deluxe Cabinet game dongle, which requires a second<br>coin mech for Player 2. Contact Tech Support.          |  |
| Wrong number of<br>credits given when<br>coins or bills are<br>inserted | Incorrect setting in<br>Operator Menu            | Adjust settings from <b>Game Settings</b> in the Operator Menu.                                                                                                    |  |
|                                                                         | Faulty wiring                                    | Disconnect the cabinet from AC power. Verify that all wires<br>are firmly connected to the coin mech and bill validator,<br>and ground wires are properly connected. Verify that no<br>wires are frayed or improperly shorting to ground. |  |
|                                                                         | Faulty coin mech                                 | Verify the coin mech is not jammed. Make sure the coin mech is properly aligned and latched to the coin door. Repair or replace if faulty.                                                                                                |  |
| Coin meter does not work                                                | Blown fuse(s) on<br>GVRI/O Mini PCB              | Replace the 5 Amp fuse(s) on the GVRI/O Mini PCB.                                                                                                    |  |

# **Chapter 8 -- Replacement Parts**

If you need replacement parts, please reference these part numbers when contacting GLOBAL VR technical support or your distributor.

#### **Documents and Software**

| Part Number  | Qty | Item Description                       |
|--------------|-----|----------------------------------------|
| 040-0152-01  | 1   | System Manual                          |
| 040-0149-01  | 1   | Software Restore Guide                 |
| 050-0139-01* | 1   | System Recovery Disk (CD) Version 3.0  |
| 050-0127-01* | 1   | Game Install Disk (DVD) Version 1.0.12 |

\*Part numbers may change due to software revisions.

#### Cables

| Part Number     | Qty | Item Description                                |
|-----------------|-----|-------------------------------------------------|
| 115-0008-01     | 1   | Power Cord for DC Power Supply                  |
| 115-0049-01 1   |     | Power Plate ground cable, 3.5"                  |
| 115-0095-01 1   |     | Coin Door Harness                               |
| 115-0096-01     | 1   | Player 1 & 2 Start Button Harness               |
| 115-0097-01     | 2   | Gun Power Cable with Fuses                      |
| 115-0098-01     | 1   | 12V Lights Power Cable                          |
| 115-0099-01 1   |     | Ground wire, Gun to Coin Vault                  |
| 115-0100-01     | 1   | Speaker Harness                                 |
| 80-0213-00      | 1   | Cabinet Power Cord, 6'                          |
| 96-0539-00      | 1   | Stereo Cable, 3.5mm, 6'                         |
| GLO-PWRCORD     | 1   | Cable Marquee Light Power Cord                  |
| USB-AB06MM      | 1   | USB Cable, 6'                                   |
| USB-EXT-6       | 2   | USB Extension Cable, 6', USB 2.0, A Plug/A Jack |
| 115-0101-01     | 1   | Cable, 12V Fan Power                            |
| 115-0113-01     | 1   | Assembly, Load Resistor & Cable                 |
| 115-DVINPUT-CBL | 1   | Cable, Digital Video Input                      |
| 115-0082-00     | 1   | Cable for Power Transformer                     |

#### **Cabinet Functional Components**

| Part Number            | Qty | Item Description                                           |
|------------------------|-----|------------------------------------------------------------|
| 85-LTA320W2-L14-<br>5G | 1   | Monitor, 32" LCD W/Driver & Metal Mounting Plate           |
| 137657                 | 1   | Monitor Power Supply, 24VDC, 10 AMPS (MW Part# - S-240-24) |
| 26138-00               | 1   | Glass Display Shield for 32" LCD Monitor                   |
| 990-0013-01            | 1   | GVRI/O Mini PCB                                            |
| 22-0064                | 1   | PCB Mounting Feet, Set of 4                                |
| Q-250D                 | 1   | DC Power Supply, 250W, 5/12/24VDC                          |
| CCFL2R                 | 1   | Cold Cathode Light Kit, Dual 12" Red (Speaker Lighting)    |

| Part Number          | Qty | Item Description                                                                    |  |
|----------------------|-----|-------------------------------------------------------------------------------------|--|
| CCFL2W               | 1   | Cold Cathode Light Kit, Dual 12", White (Kick Panel Lighting)                       |  |
| CCFL62W              | 2   | Cold Cathode Light Kit, Dual 6", White<br>(Instruction Panel & Under Control Panel) |  |
| CCM1600-ND           | 1   | Power Entry Module with EMI Filter, Power Plate                                     |  |
| 37117-01             | 1   | Power Plate                                                                         |  |
| 0001.2512            | 1   | Fuse, 6Amp, 5mm X 20mm (Power Plate                                                 |  |
| 49-0963-40           | 1   | 7-Outlet Power Strip, Surge Protector, 15 Amps, 1500 Joules                         |  |
| 2-30-243422-0064     | 1   | Power Transformer                                                                   |  |
| 49-1001-00           | 1   | Florescent Light Fixture, 18"                                                       |  |
| 5.25 SPEAKER<br>PAIR | 1   | 5.25" Speakers, Pair                                                                |  |
| 59-8654-822H2205     | 1   | Player 2 Start Button, Blue                                                         |  |
| 59-8654-833H2204     | 1   | Player 1 Start Button, Green                                                        |  |
| 60039-00             | 1   | Computer Mounting Strap                                                             |  |
| 12V-FAN-QCA          | 1   | 12 VDC Cabinet Fan, with Power Cord                                                 |  |
| PSQ25115ZN-3H        | 4   | CASTER, SWIVEL, HARD RUBBER, 1.75 X 3.00 BOLT SPACI                                 |  |
| 49-1002-00           | 4   | Leg Leveler, 3/8-16 X 2.00 LG 200LB W/O NUT                                         |  |
| 26091-00             | 1   | Control Panel Housing                                                               |  |
| 26093-00             |     | Clear Plastic, Kick Panel                                                           |  |
| 26094-00             |     | Clear Plastic, Instruction Panel                                                    |  |
| 26107-00             |     | Bracket, Speaker Light                                                              |  |
| 26136-00             |     | Plastic, Control Panel Base                                                         |  |
| 26137-00             |     | Plastic, Marquee Edge, Red                                                          |  |
| A-1 VENTILATOR       |     | Cabinet Ventilator, 4" X 13"                                                        |  |
| 45070-00-945         | 1   | System Computer Assembly                                                            |  |
| 60039-00             | 1   | Computer Mounting Strap                                                             |  |
| 1556A15              | 3   | Computer Corner Brace, 3" Zinc Plated                                               |  |
| USB-KQRTG-HL-PL      | 1   | USB Game Dongle (Exchange Only)                                                     |  |

## **Gun Parts**

Also see pages 40 and 41.

| Part Number | Qty per Gun | Item Description                   |
|-------------|-------------|------------------------------------|
| 96-0799-00  | 1           | Gun Assembly                       |
| 26090-01    | 1           | Gun Housing, Left                  |
| 26090-02    | 1           | Gun Housing, Right                 |
| 96-0799-00  | 1           | Gun Assembly                       |
| METL6R      | 1           | LED Light Tube, Red                |
| 990-0012-01 | 1           | Gun PCB                            |
| AE-AW-09    | 1           | Decal, Gun Left, Aliens 27         |
| AE-AW-10    | 1           | Decal, Gun Right, Aliens 27        |
| BK/MDL-2    | 1           | Fuse, 250V 2Amp, Gun Power Harness |

#### Gun Exploded-View Parts

| Ref # | Qty | Part Number   | Item Description                           |
|-------|-----|---------------|--------------------------------------------|
| 1     | 1   | 96-4901-00    | BOTTOM PLATE F/WMS ANALOG GUN              |
| 2     | 1   | 96-4937-00    | BRACKET F/SWIVEL BASE ASSY.                |
| 3     | 1   | 96-4934-00    | BRACKET PIVOT BOX & SHAFT ASSY.            |
| 4     | 1   | 96-4902-00    | BRACKET HANDLE WELDED                      |
| 5     | 1   | 96-4915-00    | BRKT COIL MTG                              |
| 6     | 1   | 96-4923-00    | SHAFT 5/8 DIA.                             |
| 7     | 1   | 96-4908-00    | DISC PLASTIC WASHER                        |
| 8     | 1   | 96-4907-00    | GEAR SEGMENT W/HUB                         |
| 9     | 1   | 96-4960-00    | SPACER SEGMENT GEAR                        |
| 10    | 1   | 43-0232-00    | NUT, HEX NYLOCK 1/2-20                     |
| 11    | 1   | 43-0055-00    | WASHER, FLAT 1/2 SAE                       |
| 12    | 7   | 42-0082-00    | NUT, KEPS 8-32                             |
| 13    | 8   | 43-0252-00    | SCREW, #8-32 x 3/8 HEX HEAD                |
| 14    | 1   | 43-0003-00    | 3/8 SAE FLAT WASHER ZNC PLTD               |
| 15    | 1   | 43-0092-00    | NUT 3/8-16 NYLOCK                          |
| 16    | 1   | 43-0280-00    | HEX HEAD CAP SCREW 10-32 X 1-1/4           |
| 17    | 2   | 43-0037-00    | LOCKWASHER, EXT #10                        |
| 18    | 3   | 43-0253-00    | NUT HEX 10-32 JAM NYLOCK ZINC PLATED       |
| 19    | 1   | 96-4900-00    | COIL RETAINING BRACKET                     |
| 20    | 1   | 96-4938-00    | INSULATOR                                  |
| 21    | 1   | 96-4904-00    | BRACKET POT MTG HORIZONTAL                 |
| 22    | 1   | 96-4913-00    | BRKT POT MTG VERTICAL                      |
| 23    | 1   | 96-4936-00    | PLUNGER F/SOLENOID                         |
| 24    | 1   | 96-4931-00    | SPRING COMPRESSION                         |
| 25    | 1   | 96-4971-00    | BUMPER SOLENOID STOP                       |
| 26    | 1   | 96-4921-00    | GEAR SEGMENT HUBLESS                       |
| 27    | 2   | 43-6972-00    | SPACER F/BUMPER                            |
| 28    | 1   | 43-0188-00    | SCREW, #8-32 x 3/8" HEX WASHER HD          |
| 29    | 2   | 43-0254-00    | SCREW 10-32 X 2.25 HEX HD ZINC             |
| 30    | 4   | 96-4920-00    | BEARING .625 BORE                          |
| 31    | 2   | 96-4917-00    | GEAR 32DP 16T .25" BORE .5" L.             |
| 32    | 1   | 96-4970-00    | REAR BUMPER PAD                            |
| 33    | 1   | 96-4911-00    | BUMPER 3/4 DIA.                            |
| 34    | 2   | 96-4919-00    | BUMPER 5/8 DIA. VERTICAL                   |
| 35    | 1   | 96-4935-00    | COIL WITH TUBING                           |
| 36    | 2   | 96-4973-00    | PAD ADHESIVE FOAM TAPE                     |
| 37    | 2   | 96-4916-00    | LONG LIFE POT W/NUT & WSHR 5K              |
| 38    | 1   | 43-0223-00    | E-RING 3/8 DIA SHAFT                       |
| 39    | 1   | FI-0229-GVR   | ALIEN GUN HALF LEFT FI FROM GVR            |
| 40    | 1   | FI-0230-GVR   | ALIEN GUN HALF RIGHT FI FROM GVR           |
| 41    | 1   | 95-4142-00    | SWITCH ASSY BALL DETECT                    |
| 42    | 1   | 54V-0004-20   | IPB SM CIR RED RED CAP 14V73 VLT LAMP ASSY |
| 43    | 1   | 96-2515-06    | TRIGGER BLACK NEW STYLE                    |
| 44    | 1   | 96-0005-00    | SPRING, TRIGGER RETURN                     |
| 45    | 1   | 57-2000-50    | VLT BUTTON REC,RED W/6V LAMP               |
| 46    | 11  | 4008-01100-16 | SCREW 8-32 X 1" BH TORX                    |
| 47    | 8   | 43-1130-00    | SCREW 10-32 X 3/8" BUTTON HD TORX T-P      |
| 48    | 14  | 43-0211-00    | NUT, 8-32 NYLOK                            |
| 49    | 1   | 43-2318-00    | SCREW 8-32 X 5/8 BHMS TORX                 |
| 50    | 2   | 43-2317-00    | SCREW 8-32 X 7/8 BHMS TORX                 |
| 51    | 2   | 43-0172 00    | SCREW, #2 X 1/2 TYPE B. PPH                |

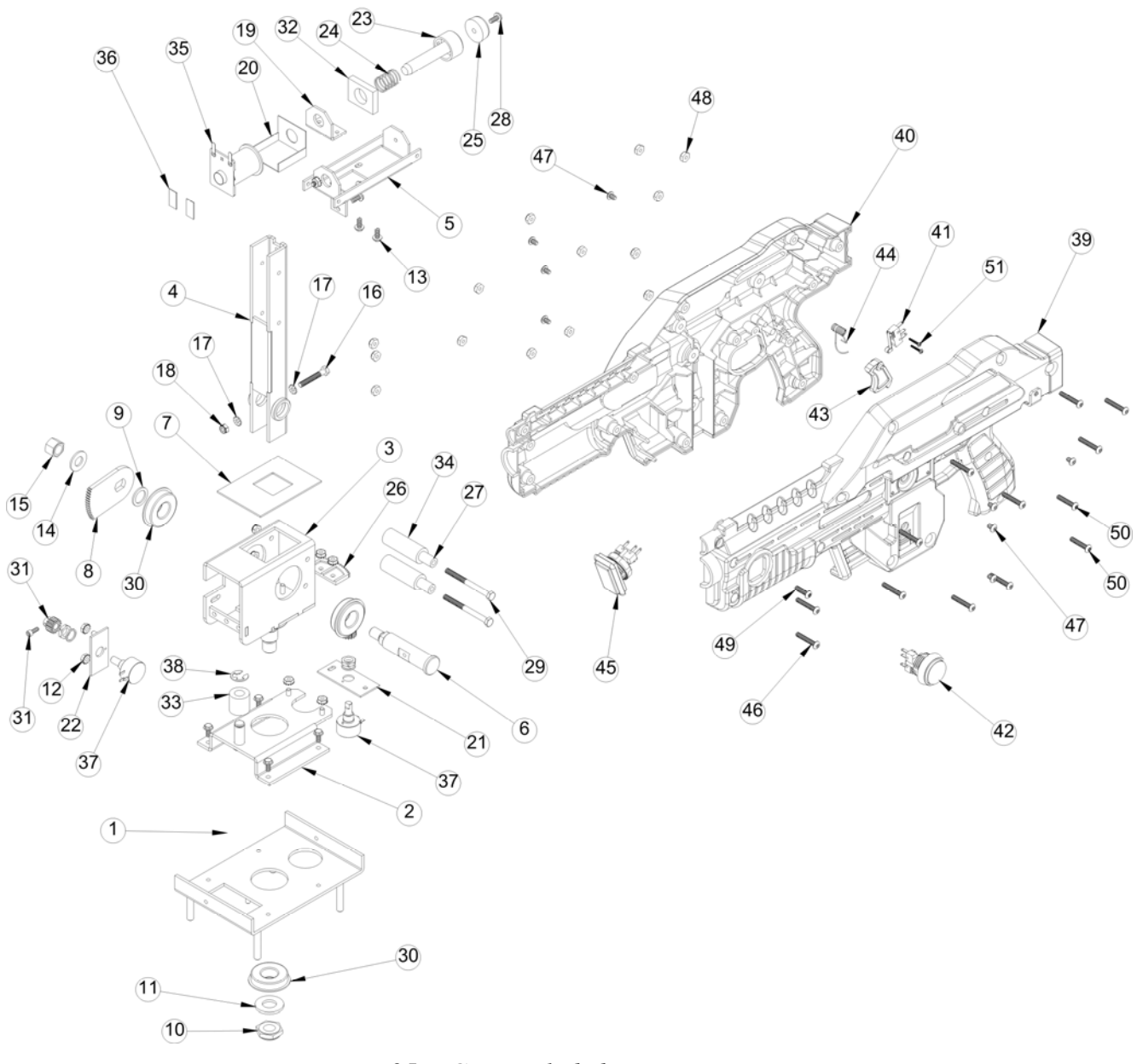

Figure 25. Gun Exploded-View Drawing

## Cabinet Artwork

The picture below shows the part numbers for all of the cabinet artwork.

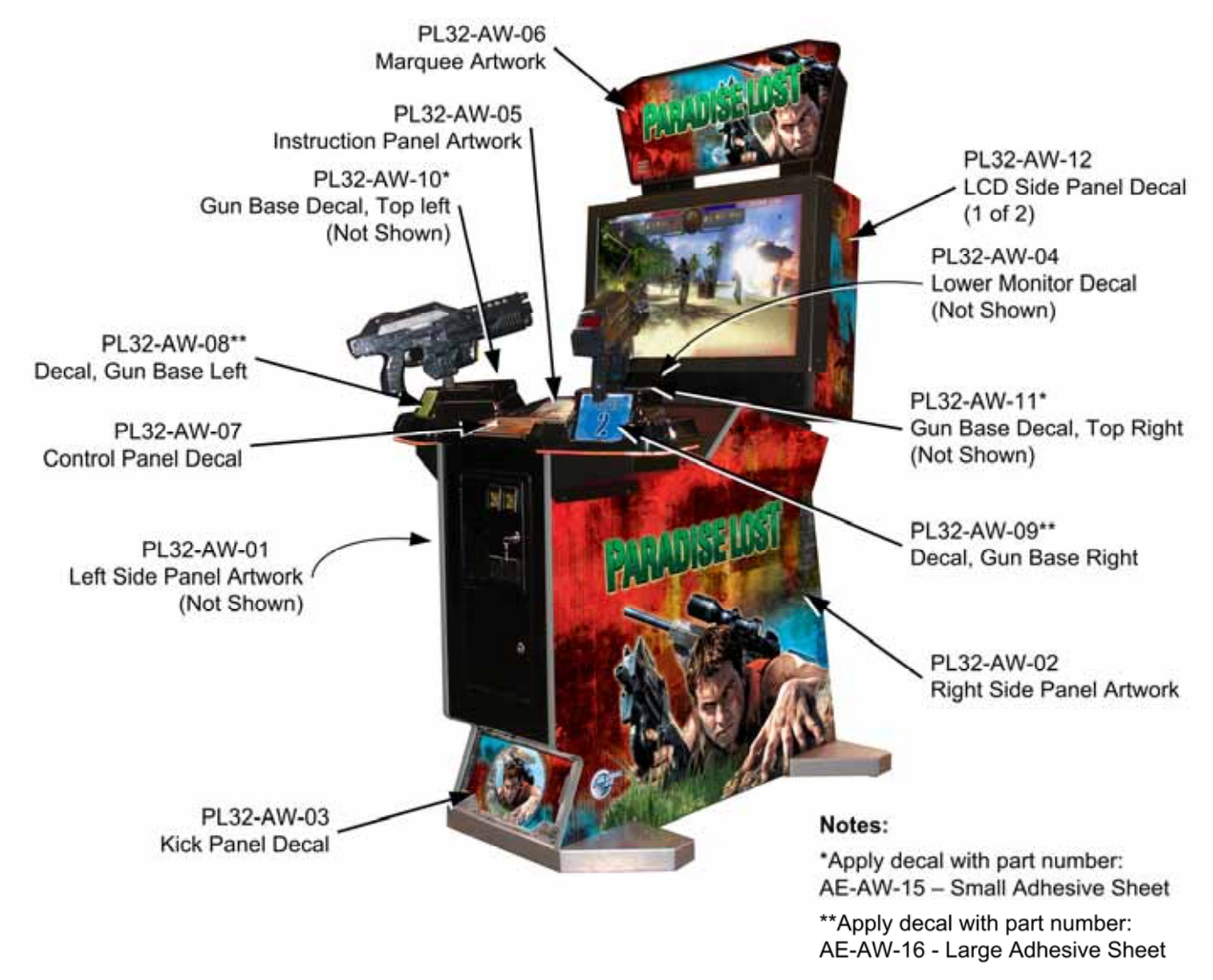

Figure 26. Cabinet Artwork

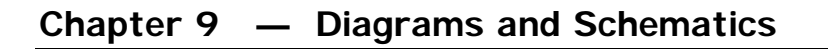

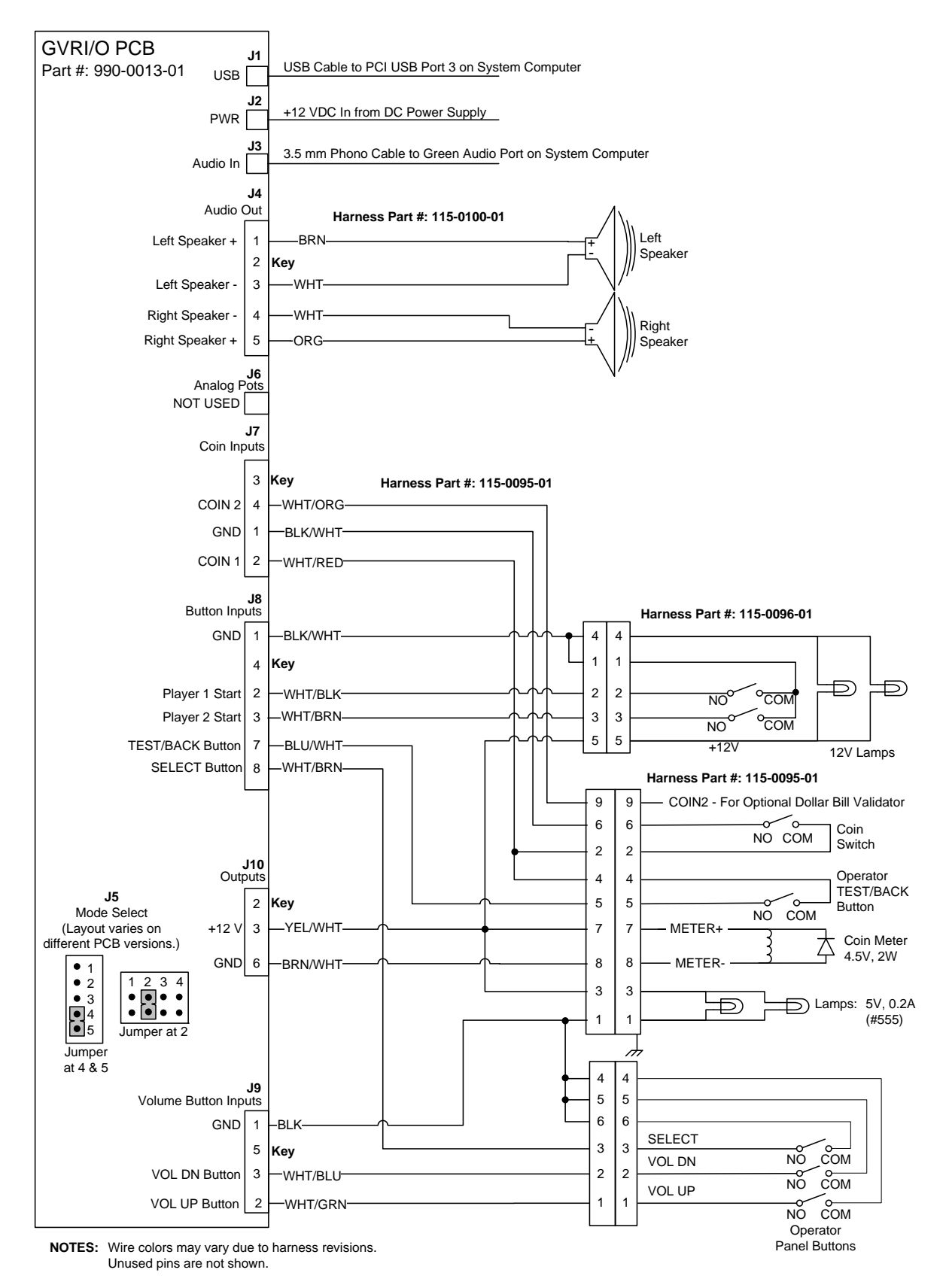

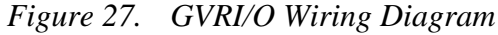

©2007 Global VR, Inc. Page 43 of 48

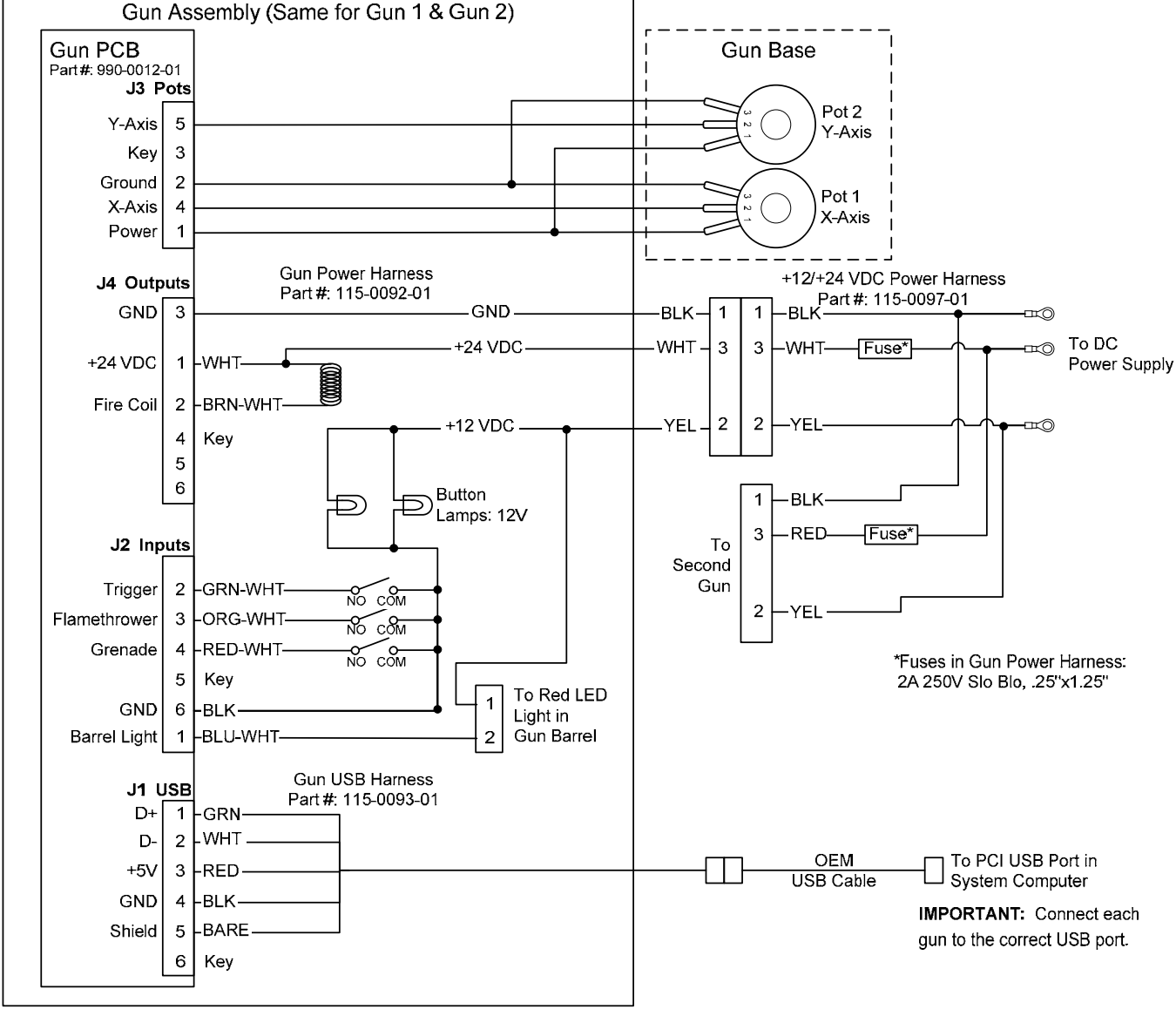

NOTE: Wire colors may vary due to harness revisions.

Figure 28. Gun Wiring Diagram

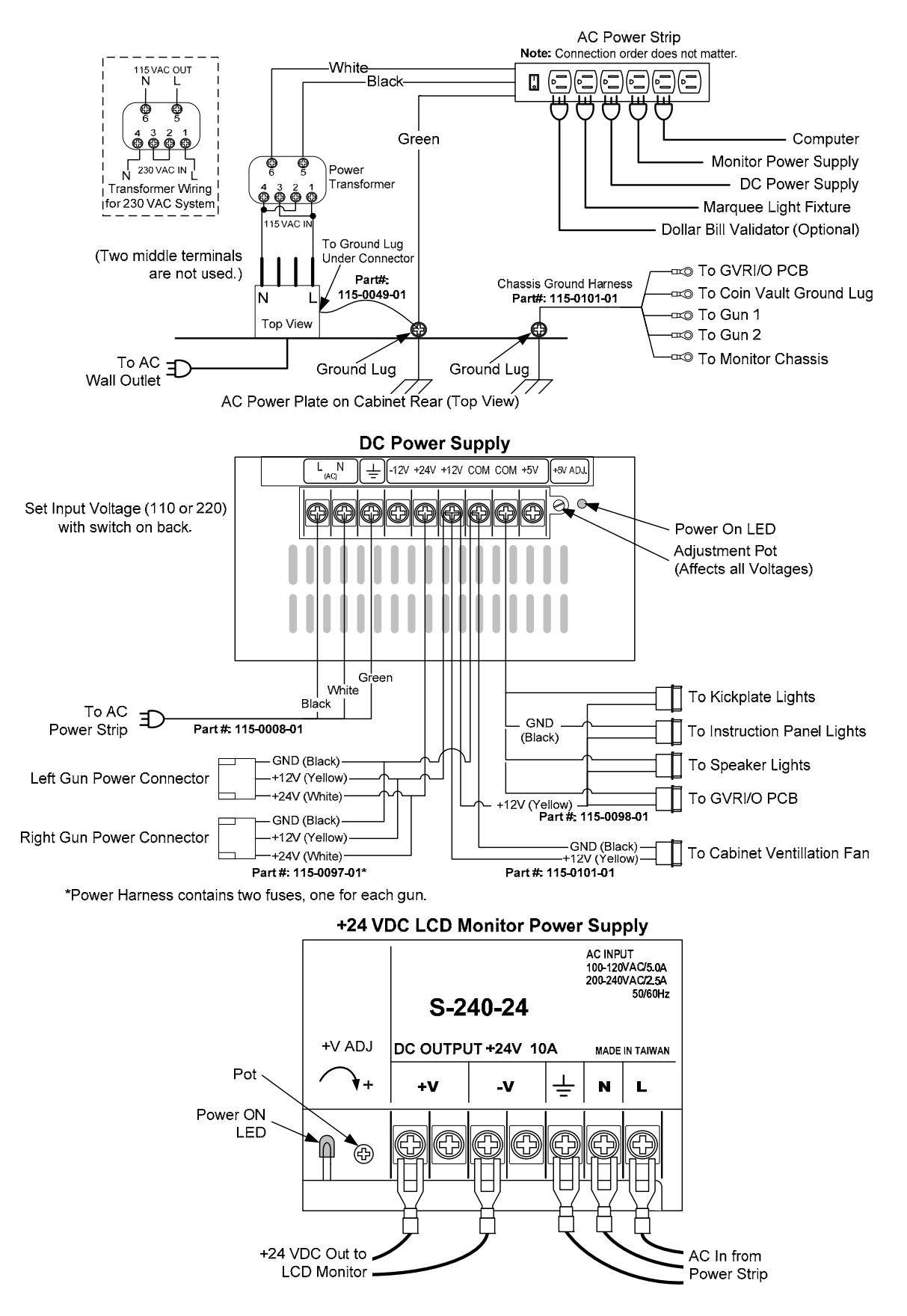

Figure 29. Power Distribution Diagram

©2007 Global VR, Inc. Page 45 of 48

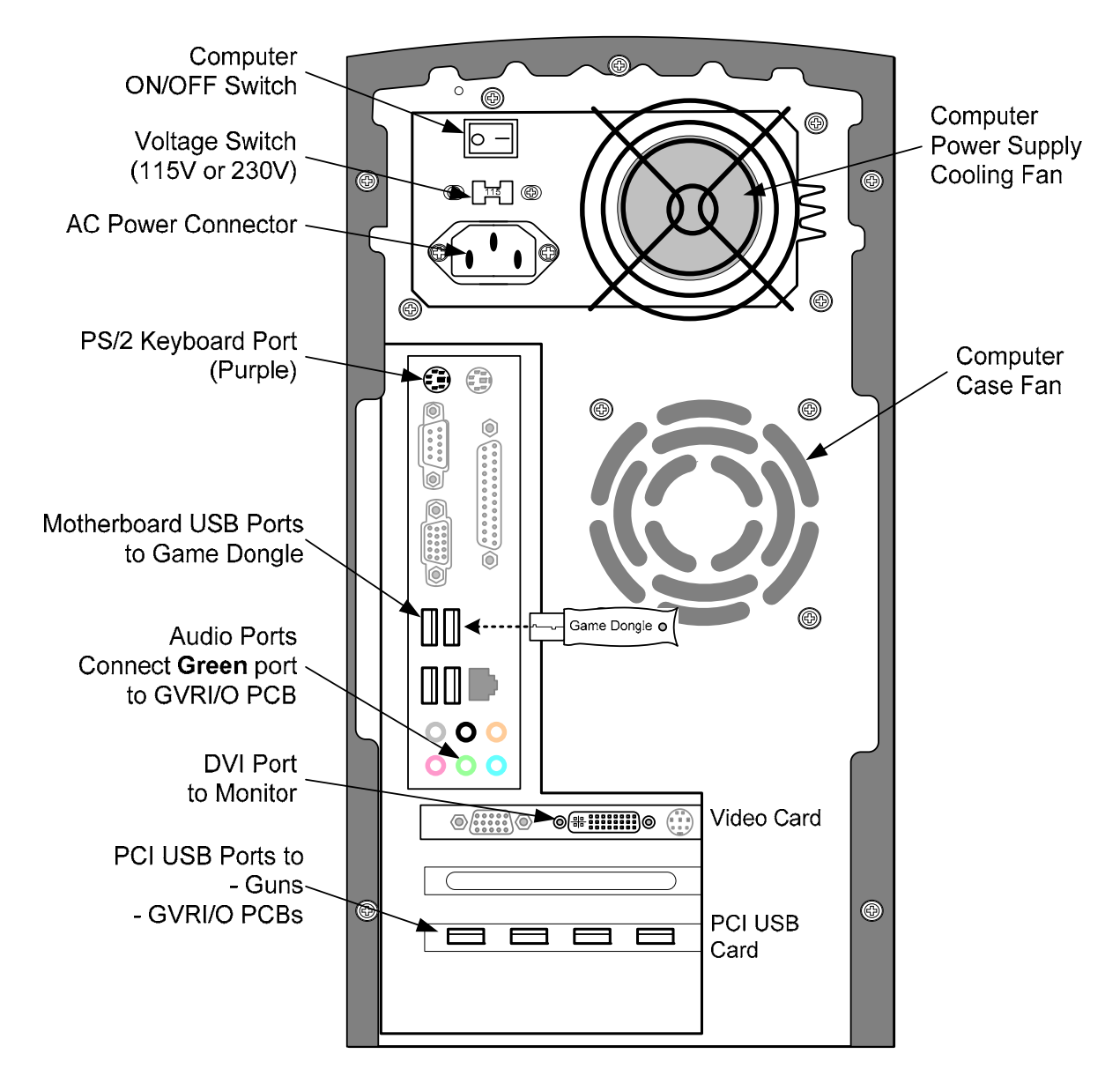

Figure 30. Computer Rear Panel Diagram

## Warranty Service

If at some point you require warranty service, contact your authorized GLOBAL VR distributor.

## Warranty Information

LIMITED WARRANTY FOR PARADISE LOST CABINET (North America Only)

GLOBAL VR<sup>®</sup> warrants that its Major Electronic Components are free from defects in materials and workmanship under normal use and service for a period of one (1) year from the date of sale.

All software and accompanying documentation furnished with, or as part of the Product, is supplied "AS IS" with no warranty of any kind except where expressly provided otherwise in any documentation or license agreement furnished with the Product. During the warranty period, GLOBAL VR<sup>®</sup> will, at no charge, repair the Product, provided:

- Purchaser believes that the Product is defective in material or workmanship and promptly notifies GLOBAL VR® in writing with an explanation of the claim;
- All claims for warranty service are made within the warranty period;
- Products are returned adequately packed and freight prepaid to GLOBAL VR<sup>®</sup>'s designated service center;
- GLOBAL VR®'s inspection or test of the Product verifies to GLOBAL VR®'s satisfaction that the alleged defect(s) existed and were not caused by accident, misuse, neglect, unauthorized or attempted repair or testing, unauthorized modification, incorrect installation, vandalism, failure to follow the maintenance schedule or procedures; or operation in out-of-specification environmental conditions.

GLOBAL VR<sup>®</sup> will return the repaired Product freight prepaid to the Purchaser. All freight costs associated with replacement of warranty parts after expiration of the original warranty period are the responsibility of the Purchaser. GLOBAL VR<sup>®</sup> is not obligated to provide the Purchaser with a substitute unit or on-site service during the warranty period or at any time. If after investigation GLOBAL VR<sup>®</sup> determines that the reported problem was not covered by the warranty, Purchaser shall pay GLOBAL VR<sup>®</sup> for the cost of investigating the problem at its then prevailing per incident billing rate. No repair or replacement of any Product or part therein shall extend the warranty period as to the entire Product. The warranty on the repaired part shall be in effect for the remainder of the original warranty period, but will not exceed the original warranty period.

Purchaser's exclusive remedy and GLOBAL VR<sup>®</sup>'s sole obligation is to supply or pay for all labor necessary to repair any Product found to be defective within the warranty period and to supply, at no extra charge, new or rebuilt replacements for defective parts. If repair or replacement fails to remedy the defect, then, and only in such event, shall GLOBAL VR<sup>®</sup> refund to Purchaser the purchase price for said Product. Purchaser's failure to make a claim as provided above or continued use of the Product shall constitute an unqualified acceptance of said Product and a waiver by Purchaser of all claims thereto.

IN NO EVENT SHALL GLOBAL VR® BE LIABLE FOR LOSS OF PROFITS, LOSS OF USE, INCIDENTAL OR CONSEQUENTIAL DAMAGES RESULTING FROM OPERATION OF THE GAME IN ANY CONDITION. GLOBAL VR® SHALL NOT BE RESPONSIBLE FOR THE SUITABILITY, PERFORMANCE, OR SAFETY OF ANY NON- GLOBAL VR® PART OR ANY MODIFICATION PERFORMED BY ANY PRODUCT DISTRIBUTOR UNLESS SUCH WORK IS EXPRESSLY AUTHORIZED IN ADVANCE BY GLOBAL VR®.

THIS WARRANTY IS IN LIEU OF ALL OTHER EXPRESSED OR IMPLIED WARRANTIES, INCLUDING THE IMPLIED WARRANTIES OF MERCHANTABILITY AND FITNESS FOR A PARTICULAR PURPOSE, AND ALL OTHER OBLIGATIONS OR LIABILITIES ON GLOBAL VR<sup>®</sup>/S PART, EXCEPT FOR ANY EXPRESS WARRANTY SET FORTH IN A WRITTEN CONTRACT BETWEEN GLOBAL VR<sup>®</sup> AND PURCHASER CONTAINING SPECIFIC TERMS WHICH SUPERSEDE THE TERMS HEREIN. THIS WARRANTY DOES NOT AUTHORIZE ANY OTHER PERSON TO ASSUME OTHER LIABILITIES, IF ANY, CONNECTED WITH THE SALE OF PRODUCTS BY GLOBAL VR<sup>®</sup>.

#### Service & Parts

Hours: 7:00AM-5:00PM Pacific Time, Monday-Friday Phone: 408.597.3435 Fax: 408.597.3437 E-mail: techsupport@globalvr.com Website: http://service.globalvr.com Extended Service Hours: Monday-Friday 5pm—Midnight Saturday & Sunday 7:00am—Midnight Pacific Time

Free telephone, e-mail, and online support are provided for systems during the warranty period. GLOBAL VR Technical Support can help you troubleshoot problems and diagnose defective parts. We can also answer questions about the operation of your game.

When you contact Technical Support, please provide the information listed below, as applicable, to assist the Technical Support representative in solving your problem quickly. For your convenience, space is provided to write important numbers.

Game Version and PQI Date from Operator Menu:

- Proof of Purchase information
- Your mailing address and telephone number
- A summary of the question or a detailed description of the problem
- Specific error message
- Date of latest install or upgrade
- Any changes made to the system
- For game-play issues, the level and number of players

To comment on this document, please e-mail: <a href="mailto:techpubs@globalvr.com">techpubs@globalvr.com</a>